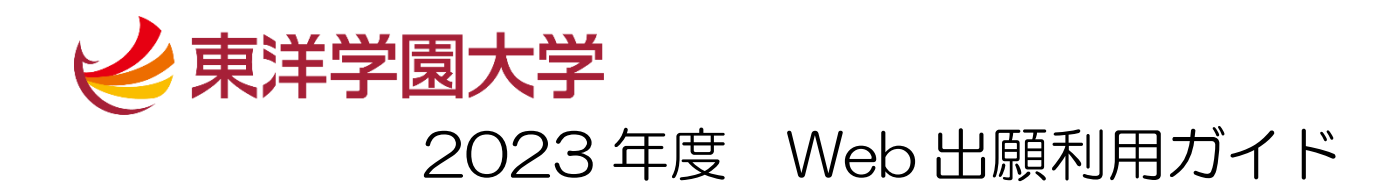

※ このガイドは、「東洋学園大学総合型選抜A日程」にPCで出願した場合の画面を基に作成しています。他の入試区分で受験する場合でも手順は同様です。

スマートフォンやタブレットを使用した場合も、見え方は違いますが手順は変わりませんので、 このガイドを参照してください。

■事前準備

・ 顔写真データ

受験生向けポータルサイトにアクセスする前に、スマートフォン・タブレット・PC にあらかじめ顔写真データを保存してください。

※スマートフォンに写真画像を転送できる機能がある証明写真機(駅周辺や家電量販店にあります)や、CD-Rで写真画像を受け取れる写真店での撮影が便利です。
※写真画像は 3MB 以下の JPEG 画像(拡張子.jpg.jpeg)をご用意ください。
(カラー/背景なし/正面上半身脱帽/私服・制服どちらでも可)
※制服の場合はワイシャツ・シャツブラウスのみでの撮影をおすすめします。(ネクタイ・リボン・校章なしの状態)

#### ① 出願登録

「受験生向けポータルサイト (Post@net)」にアクセスします。

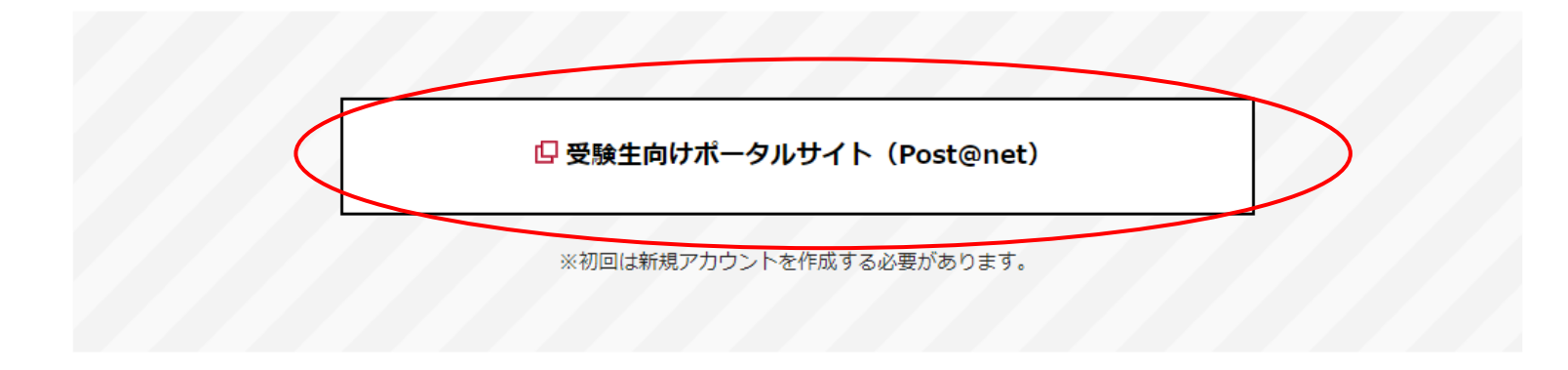

※本学ホームページ「出願について」にある上記のリンクよりアクセスしてください。※新規アカウント登録方法については「出願について」より「新規ユーザー登録の方法」をご覧ください。

「出願について(https://life.tyg.jp/admissions/exam/howto.html)」

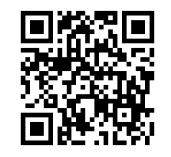

登録したメールアドレス・パスワードを入力してログインしてください。

| [ Post@net | 機能 導入学校 よくあるご質問 <mark>アカウント作成</mark> ログイン                                                                                  |
|------------|----------------------------------------------------------------------------------------------------|
|            | ログイン                                                                                                    |
|            | 東洋学園大学                                                                                                    |
|            | 学校名をクリックすると「出願前の注意事項」を確認できます。<br>登録したメールアドレス、パスワードを入力して、ログインボタンをクリックしてください。                                                |
|            | メールアドレス<br>manabu.toyo@tyg.jp<br>パスワード                                                                                     |
|            | ロバスワードを表示する                                                                                                    |
|            | パスワードを忘れた方はこちら<br>アカウント作成は新規登録ポタンをクリックしてください。<br>Post@netとしてアカウントを一度作成されている場合は、そちらを利用してください。<br>学校様ごとにアカウントを作成する必要はございません。 |
|            | 新規整整                                                                                                    |
|            |                                                                                                    |

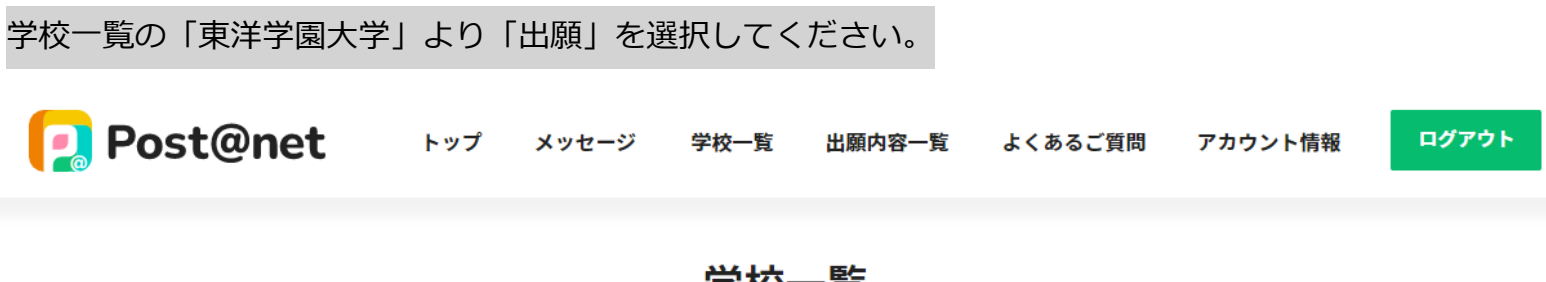

学校一覧

| アカウント情報を先に設定して頂きますと、出願の際に志願者情報の入力画面で初期表示が可能です。    |         |   |
|---------------------------------------------------|---------|---|
| 学校一覧                                              |         |   |
| 東洋学園大学                                            | *       | ^ |
|                                                   | お気に入り解除 |   |
| はじめに<br>出願<br>出願<br>状況確認<br>合否確認<br>受験生サイトTG-LIFE |         |   |

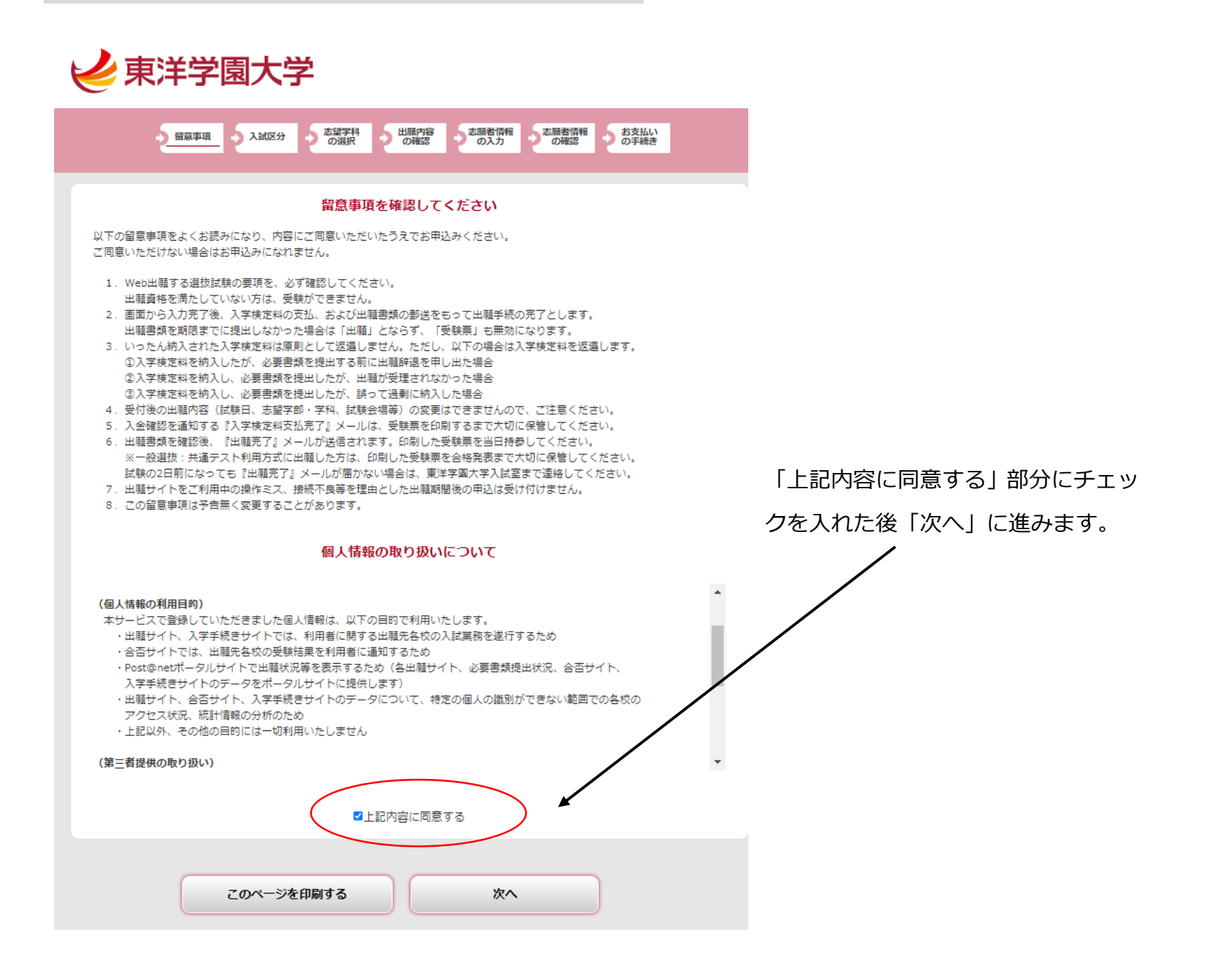

### 入試区分を選択します

| 全部第項   2 部項   2 部項   2 新規    2 新規    2 新規    3 新規    3 新規    3 新規    3 新規    3 新規    3 新規    3 新規    3 新規   3 新規    3 新規   3 新規    3 新規   3 新規    3 新   3 新 < | その日に出願できる<br>全ての入試が<br>表示されています。                                      |
|----------------------------------------------------------------------------------------------------|-----------------------------------------------------------------------|
| 入試区分を選択してください           総合型選抜A日程           編入学入試協定校                                                                                                    | _ 出願する入試区分を選んで<br>「次へ」に進んでください。                                       |
| ※本日が出願最終日の入試につきましては<br>22時で受付を終了します。                                                                                                    | ※このマニュアルでは「総合型選抜 A<br>日程」を例にしています。実際にはご<br>自身が受験される試験区分を選択して<br>ください。 |

| 志望学部・ | 学科、 | 志望コ- | ースを選択し | ,ます |
|-------|-----|------|--------|-----|
|       |     |      |        |     |

| 東洋学園大学                                                                        |                                             |
|-------------------------------------------------------------------------------|---------------------------------------------|
|                                                                               | , 志望学部・学科を選択                                |
| 総合型選抜A日程                                                                      |                                             |
| 試験日、志望学科、試験会場を選択してください                                                        | ノコースを選択<br>(グローバル・コミュニケーション学部はコー            |
| 総合型選抜A日程<br>試験日:10/22(土)                                                      | スがありません。「コース選択の必要はありま<br>せん」を選択して次へ進んでください) |
| 第一志望のみ     現代経営学部 現代経営学科       現代コース 必須     ビジネスリーダーコース       山願後は変更できません。    | ・選考方式を選択                                    |
| 総合型現経選考方式     ブレゼンテーション方式       出願後は変更できません       試験会場         東洋学園大学 本郷キャンパス | (総合型選抜では「試験会場)<br>を選ぶ必要はありません。一般            |
|                                                                               | 選抜一期 Α 日程のみ試験会場                             |
| 戻る 次へ                                                                         | を選択する必要があります)                               |
|                                                                               | 「次へ」に進みます。                                  |

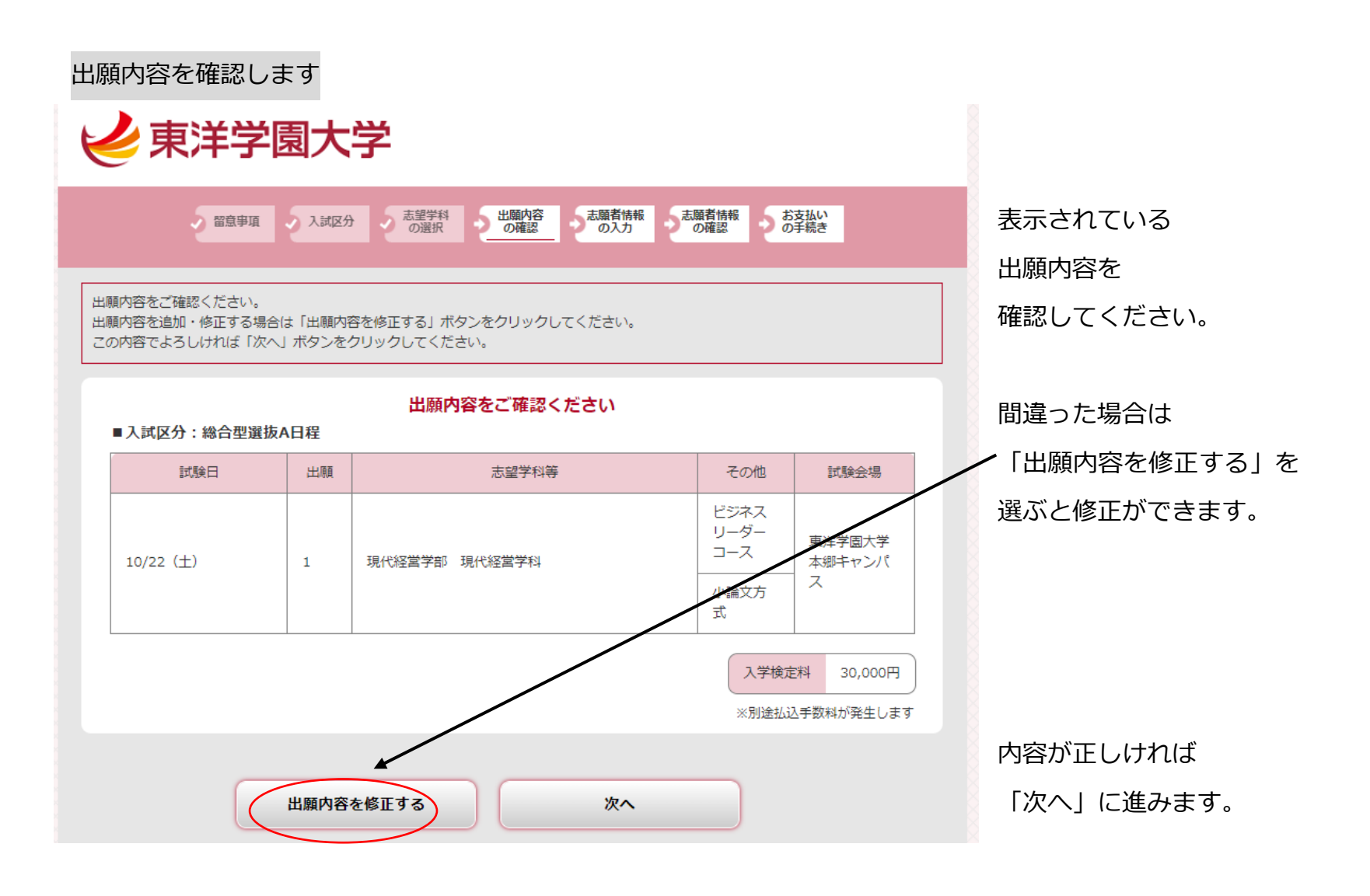

| 志願者情報を入力しま        | र ज                                                    |              |                     |
|-------------------|--------------------------------------------------------|--------------|---------------------|
| ショ注学園大            | ·受                                                     |              | ここへ入力するメールアドレスに「出願  |
|                   |                                                        | /            | 確認メール」等が届きます。       |
| の留意事項・入試区         |                                                        | お支払い<br>の手続き | メールアドレス入力後、「受信確認メール |
|                   | 志願者情報を入力してください                                         |              | 送信」を押しメールが届くことを確認し  |
| 十照老柱和             |                                                        |              | てください。              |
| 志願日前報 氏名(フリガナ) 必須 | 姓 トウヨウ 名 マナブ                                           |              |                     |
| 氏名(漢字) 必須         | 姓 東洋 名 学                                               |              | メールが届かない場合は、違うメールア  |
| 性別必須              | ●男 ○女                                                  |              | ドレフズ市在計レスノゼナい       |
| 生年月日 必須           | 西暦 2004 年 4 • 月 2 • 日                                  | *            | トレスで再度試してくたさい。      |
| メールアドレス 🜌         | manabu.toyo                                            |              |                     |
|                   | manabu.toyo © of.tyg.jp                                |              |                     |
| メールアドレス(再入力) 200  |                                                        |              |                     |
|                   | (受信確認メール送信ボタンについて)                                     |              |                     |
|                   | 受信権認メール送信ボタンを押下していただくと<br>入力したメールアドレスにデストメールが送信されます。   |              | メールアドレスまで人力が終わったら、  |
| 写真アップロード          |                                                        |              | 顔写真をアップロードします       |
|                   | 💭No Image                                              |              |                     |
|                   |                                                        |              | - 「画像をアップロードする」を    |
| 証明写真 必須           |                                                        |              | 選ぶと、顔写真を選択できる画面に変わ  |
|                   | <b>画像をアップロードする</b><br>画像をアップロードするにはポップアップを許可する必要があります。 |              | ります。                |
|                   | <u>a</u>                                               |              |                     |

# 顔写真を選んで登録します

| < ● 東洋学園大学                                                                                                  |                            |
|----------------------------------------------------------------------------------------------------|----------------------------|
| この両面では画像の編集と登録を行えます。<br>写真を説明し、確認価格を行った後巻録まないをクリックにてください。                                                   | - [ファイルを選択] から             |
| ● 無を思めて、近日周末を11)とは立めバランをラブランしてくたとい<br>画像の編集・登録を <u>おきな</u> ってください                                           | スマートフォンやタブレット、PC に保存しておいた  |
| ファイルを選択 Neopic Jpg                                                                                          | 顔写真データを選択し、枠の中に納まるように拡大・縮小 |
|                                                                                                    | して調整します。                   |
|                                                                                                    | ※鎖骨が写真の底辺にくる位置で調整すると       |
|                                                                                                    | 枠内に納まります。                  |
|                                                                                                    | 顔写真データが枠内に納まったら、           |
|                                                                                                    | 「確定」を選び、                   |
| <ul> <li>✓ 額と肩から上がはっきり与っていて、正面を向いていますか?.</li> <li>✓ 無限、管景は無地(機様のない蟹など)ですか?</li> </ul>                       | チェック項目にすべてチェックを入れた後        |
| <ul> <li>✓ 画像が低やけていませんか (私服・制限どちらでも可) 2</li> <li>✓ カラー写真ですか (白黒不可) 2</li> <li>✓ 背景や頭に影が写っていませんか?</li> </ul> | 「登録」します。                   |
| 登録                                                                                                    |                            |
| 聞じる                                                                                                    |                            |

| 顔写真が | 「証明写真」 | に表示されます |
|------|--------|---------|
|------|--------|---------|

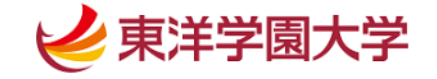

> 留意事項 入試区分 、志望学科の選択 の確認 の法期 の確認 の未続き

| 志願者情報を入力してください |                                                                                                    |  |  |
|----------------|----------------------------------------------------------------------------------------------------|--|--|
| 志願者情報          |                                                                                                    |  |  |
| 氏名(フリガナ) 必須    | 姓トウヨウ 名マナブ                                                                                                    |  |  |
| 氏名(漢字) 必須      | 姓東洋名学                                                                                                    |  |  |
| 性別必須           | ●男 ○女                                                                                                    |  |  |
| 生年月日 必須        | 西暦 2004 年 4 • 月 2 • 日                                                                                                    |  |  |
| メールアドレス 必須     | manabu.toyo     @ of.tyg.jp       ※メールアドレスの入力制限                                                                                                    |  |  |
| メールアドレス(再入力) 👸 | manabu.toyo       ④       of.tyg.jp         ※メールアドレスの入力制限       ●         受信確認メール送信ボタンについて〕       ●         「受信確認メール送信ボタンを押下していただくと       入力したメールアドレスにテストメールが送信されます。                                                                                                    |  |  |
| 写真アップロード       |                                                                                                    |  |  |
| 証明写真 2019      | 「「「「」」」」     「「」」     「「」」     「「」」     「「」」     「「」     「「」     「「」     「「」     「「」     「「」     「「」     「「」     「「」     「「」     「「」     「「」     「「」     「「」     「「」     「「」     「「」     「「」     「「」     「     「     「     「     「     「     「     「     「     「     」     「     」     「     」     「     」     「     」     「     」     「     」     「     」     「     」     「     」     「     」     「     」     「     」     」     「     」     」     」     「     」     」     」     」     」     」     「     」     」     「     」     」     」     「     」     」     「     」     」     「     」     」     「     」     」     」     」     」     」     「     」     」      「     」      」      」      「     」      」      」      」      」      」 |  |  |

### 引き続き志願者情報を入力していきます

| 志願者住所            |                                                                                                    |  |  |
|------------------|----------------------------------------------------------------------------------------------------|--|--|
| 郵便番号 必須          | 113 - 0033 検索                                                                                                    |  |  |
| 都道府県 必須          | 東京都                                                                                                    |  |  |
| 市区町村・町域名 必須      | 文京区           例)         文京区                                                                                                    |  |  |
| 番地等 必須           | 本郷1-26-3<br>例)本郷1-26-3                                                                                                    |  |  |
| アパート・マンション名等     | 東学ハイツ102 例)○○マンション0-000                                                                                                    |  |  |
| 電話番号(携帯番号も可) 🛛 🜌 | 0120 - 104 - 108                                                                                                    |  |  |
| 携帯番号             |                                                                                                    |  |  |
| 出身高校情報           |                                                                                                    |  |  |
|                  | 東京都上記以外の高等学校等 高校検索                                                                                                    |  |  |
|                  | 上記以外の高等学校 東洋学園                                                                                                    |  |  |
| 高校名》2017         | <手順><br>高校名、高校コードを入力すると該当する候補が表示され、道択すると高校を指定できます。<br>また、「高校検索」ボタンを押下することで出身高校検索画面より検索することも可能です。                                                        |  |  |
|                  | <高卒認定の場合><br>1. 高卒認定の場合は「高校卒業程度認定試験・大学入学資格検定」を入力してください。<br>出身高校検索画面では学校種別に「その他」で検索できます。                                                                 |  |  |
|                  | <その他高校の場合> 1. 出身校が該当しない場合は出身校の都道府県の「上記以外の高等学校等」を入力してください。<br>出身高校検索画面では、都道府県に出身校の都道府県、学校種別に「その他」で検索できます。 2. 「上記以外の高等学校」が入力可能と なりますので、こちらに出身校名を入力してください。 |  |  |
| 卒業年 必須           | 西暦 2023 年 3 • 月                                                                                                    |  |  |
| 課程》通             | 全日制 🗸                                                                                                    |  |  |

郵便番号を入力後、「検索」すると 市区町村名まで設定できます。続 けて丁目番地やアパート・マンシ ョン名を入力します。

高校名は、高校名の一部を入力枠 に入力すると、候補が表示されま すので自分の高校を選んで登録 します。

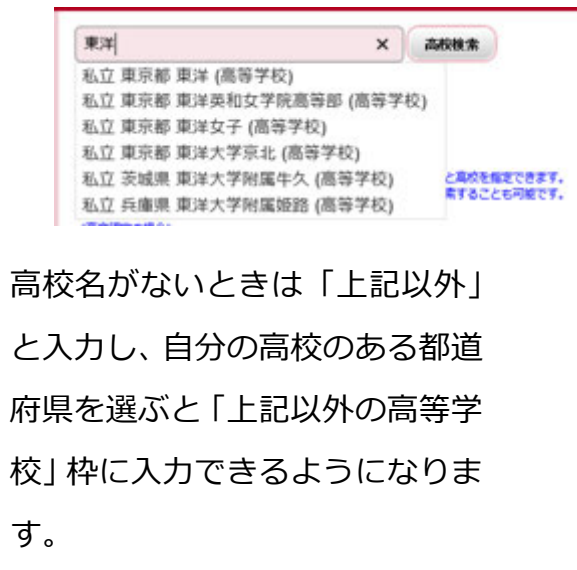

| アンケート1<br>Q.1 本学を最初に知ったキッカケ<br>を教えてください。 必須 | 高校の進路指導室     ★     ※アンケートの回答は選考には影響しません。                                                                                                    | アンケートをご入力ください                                |
|---------------------------------------------|----------------------------------------------------------------------------------------------------|----------------------------------------------|
| アンケート2<br>Q.2 その時期はいつ頃ですか?<br>必須            | 3年生の6月<br>※アンケートの回答は選考には影響しません。                                                                                                    |                                              |
| プレゼンテーション方式準備 ※<br>プレゼンテーション方法              | 「プレゼンテーション方式」を選択した方のみ回答してください。<br>PowerPointのファイル<br>●模造紙<br>ロスケッチブック<br>ロレジュメ(レポート用紙やWord等で作成した資料)や写真<br>「プレゼンテーション方式」で出願する方は、プレゼンテーションを行う方法を選択し<br>てください(複数選択可)。<br>■「PowerPointのファイル」を選択した方は、USBメモリにファイルを入れて試験当日<br>に持参してください。Windowsで開くことが出来るファイルに限ります。<br>「模造紙」「スケッチブック」「レジュメや写真」を選択した方は、試験当日に持参し<br>てください。 | 総合型選抜で「プレゼンテーシ<br>ョン方式」を選択した場合のみ<br>回答してください |
| 本学使用機材                                      | 希望する ▼<br>パワーポイントや写真を使用する場合は、大学のパソコン(Windows)、プロジェクタ<br>ー、スクリーン、書画台(プリントした写真をスクリーンに投影できます)等の機材を<br>使用できます。使用を希望しますか?                                                                                                    |                                              |
| プレゼンテーションオプション                              | パワーポイントをスクリーンに映したい。USBファイル持参で良いですか?<br>プレゼンテーションの事前準備で、希望することや質問があれば回答してください。<br>(例:iPadの画面を本学のスクリーンで見せたいが、どうしたらよいか)                                                                                                    |                                              |
| Ē                                           | Rる 次へ                                                                                                    | 「次へ」に進みます。                                   |

| <b>全</b> 東洋学園大   | ー<br>入力した情報が正しいか<br>確認します。          |               |
|------------------|-------------------------------------|---------------|
| シ 留意事項 シス試区分     |                                     |               |
|                  | 志願者情報を確認してください                      |               |
| 志願者情報            |                                     |               |
| 氏名 (フリガナ)        | トウヨウ マナブ                            |               |
| 氏名 (漢字)          | 東洋学                                 |               |
| 性別               | 男性                                  |               |
| 生年月日             | 2004年4月2日                           |               |
| メールアドレス          | manabu.toyo@of.tyg.jp               |               |
| 志願者住所            |                                     |               |
| 郵便番号             | 113-0033                            |               |
|                  | 東京都                                 |               |
| 市区町村・町域名         | 文京区                                 |               |
|                  | 本郷1-26-3                            |               |
| アパート・マンション名等     | 東学ハイツ102                            |               |
| 電話番号(携帯番号も可)     | 0120-104-108                        |               |
| 携帯番号             |                                     |               |
| 出身高校情報           |                                     |               |
| 高校名              | 外国・在外その他 東洋学園                       |               |
| <br>卒業年          | 2023年3月                             |               |
| 課程               | 全日制                                 |               |
| <b>ア</b>         |                                     | 間遅いか見つかつに場合は  |
|                  |                                     | 「志願者情報を訂正する」を |
| ケを教えてください。       | 高校の進路指導室                            | 選ぶと入力した情報を    |
| アンケート2           |                                     | ションシンシンクレート   |
| Q.2 その時期はいつ頃ですか? | 3年生の6月                              | 訂正できまり。       |
| プレゼンテーション方式準備 ※  | 「プレゼンテーション方式」を選択した方のみ反答してください。      |               |
| プレゼンテーション方法      | PowerPointのファイル                     |               |
| 本学使用機材           | 希望する                                |               |
| プレゼンテーションオプション   | パワーポイントをスクリーンに映したい。USBファイル持参で良いですか? |               |
|                  |                                     |               |
| 志願者情報            | Bを訂正する 次へ                           | 内容が正しければ      |
|                  |                                     | 「次へ」に進みます。    |
|                  |                                     |               |

#### ② 入学検定料の支払い

支払方法を選択します <コンビニ支払いを選択した場合の画面です>

東洋学園大学 志願者情報の確認 お支払い
 の手続き 出願登録は完了しましたが、出願手続きはまだ完了していません。 引き続き、下記「次へ」ボタンをクリックして決済にお進みいただき、指示に従ってお支払いの手続きをお願いいたします。 ※お支払い方法を選択し、「次へ」ボタンをクリックすると、登録されたメールアドレスへ『出願確認』メールが送信されます。 ドメイン指定受信を設定されている方は「nyushi@of.tyg.jp」および「@postanet.jp」のドメインのメール受信設定をしていない場合、 メールが送信されない可能性がございます。 ※選択されたお支払方法は変更することができませんので、ご了承ください。 ※お支払いの手続き中に、画面が中断された等、処理が行えなくなった場合は「受験生向けポータルサイト(Post@net)」にログインして 「出願内容一覧」より確認を行ってください。 出願内容の照会画面よりお支払いの手続きを進めていただくことが可能です。 ※お支払い完了後、「受験生向けポータルサイト(Post@net)」にログインして「出願内容一覧」より確認を行うと、Web入学志願票 (受験票を含む)と封筒貼付用宛名シートの印刷が可能となります。 Web入学志願票(受験票を含む)と封筒貼付用宛名シートの印刷を行い、出願手続きを行ってください。 出願手続きはまだ完了していません 出願内容とお支払方法を確認し、次へお進みください ご利用内容 --入学検定料: 30,000円 払込手数料: 750円 お支払合計: 30,750円 お支払方<u>法の選択</u> ●コンビニ支払い(お取扱金額は、30万円までとなります) 2 Secomart U ○クレジット決済(以下がご使用頂けます) 支払方法を選んで「次へ」 Diners Club JСВ VISA に進みます 〇ペイジー支払い ay-easy 次へ

※その他の支払方法については14ページ以降の参考資料1・2をご覧ください。

| ご希望のコンビニエンスストアをお選びください。                                                                                                    |
|----------------------------------------------------------------------------------------------------|
| 支払い金額 30,750円                                                                                                    |
| 訳 コンピニエンスストア 利用方法                                                                                                    |
| <ul> <li>         ・ セブンイレブン          払込素を印刷もしくは13桁の払込素菓号をお控えの上、セブン          ・レブンにあ支払い。</li></ul>                                                                  |
| LAWIER         ローソン・ミニストップ           受付局号をお控えの上、周端のLOPPIにて払込票を出力しあ支払         ローソン           シーンン         ミニストップ           セイコーマート         空付局号をお控えの上、居職のレジにてお支払い、 |
| CheatMat         ファミリーマート<br>(第1時号(企業コード)」と「第2勝号(注文勝号)」をお抱えの<br>上、 国際の「マルチコピー機」から「申込券」を出力しお支払<br>い、         ごちら                                                   |
| デイリーヤマザキ/ヤマザキデイリーストアー     顧応を印刷するか「オンライン決済番号」をお控えの上、底舗に     てお支払い、     こち支払い、                                                                                     |

支払い内容を確認し、支払い時に必要な番号を控えます。
<ファミリーマートを選択した場合の画面です> 東洋学園大学 お支払い内容 ファミリーマートでのお支払い E FamilyMart ※「お支払い情報送信」枠 お支払い金額 30,750円 が表示されている場合は、 第1番号(企業コード) 20020 メールアドレスを入力後、 第2番号(注文番号) 803 送信ボタンを使って受付 4 manabu.toyo @ of.tyg.jp 送信 お支払い情報送信 番号などを送信することが お支払い手順 -できます。 1.このページを印刷、または「第1番号(企業コード)」と「第2番号(注文番号)」を正確に メモしてください。 2.ファミリーマート店舗の「マルチコピー機」のトップメニューから「代金支払い/チャージ」 を選択し、「第1番号(企業コード)」と「第2番号(注文番号)」の順に入力してください。 3.発券された「申込券」をレジで提示し、お支払いください。 EDRI 完了 支払い内容を確認後、「完了」に進みます。

出願登録時に登録したメールアドレスに【出願確認】メールが届きます。

この画面が表示されたら、選んだコンビニエンスストアで検定料をお支払いください

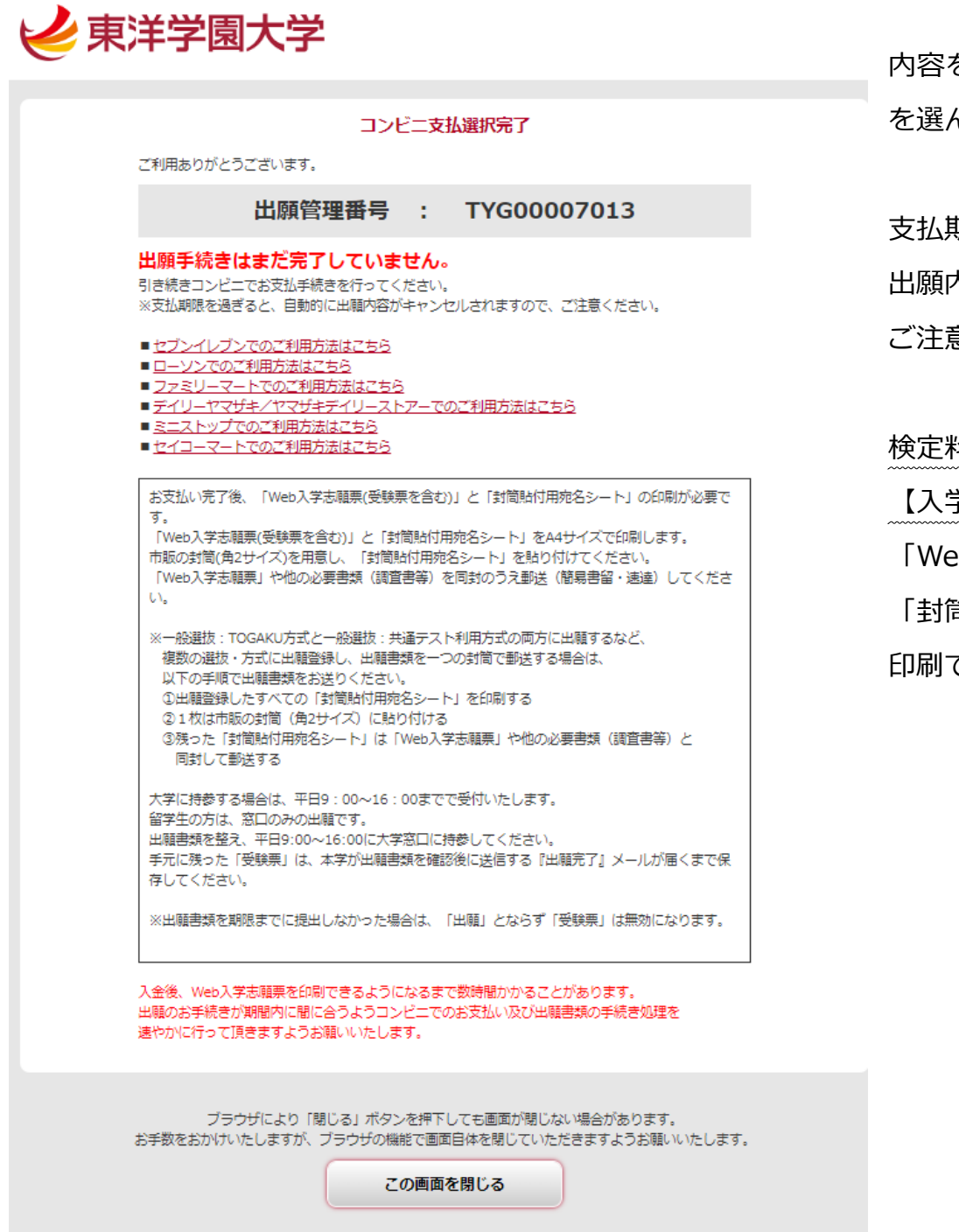

内容を確認したら「この画面を閉じる」 を選んで終了します。

支払期限を過ぎると 出願内容がキャンセルになりますので ご注意ください。

検定料を支払うと

【入学検定料支払完了】メールが届き 「Web 入学志願票(受験票を含む)」と 「封筒貼付用宛名シート」が 印刷できるようになります。

③ 出願書類の印刷・提出

【入学検定料支払完了】メールに記載されている URL を選ぶと、

「受験生向けポータルサイト (Post@net)」のログイン画面が表示されます

| ログイン                                       |
|--------------------------------------------|
| 東洋学園大学                                     |
| 学校名をクリックすると「出願前の注意事項」を確認できます。              |
| 登録したメールアドレス、パスワードを入力して、ログインボタンをクリックしてください。 |
| メールアドレス                                    |
| manabu.toyo@of.tyg.jp                      |
| パスワード                                      |
|                                            |
| □パスワードを表示する                                |
| ログイン                                       |

登録したメールアドレス・パスワードを入力して ログインしてください。

| 学校一覧画面より            | 「出願状》     | 兄確認」     | を選択      | र         |               |         |       |
|---------------------|-----------|----------|----------|-----------|---------------|---------|-------|
| <b>[2]</b> Post@net | トップ       | メッセージ    | 学校一覧     | 出願内容一覧    | よくあるご質問       | アカウント情報 | ログアウト |
|                     |           |          | 学校−      | 一覧        |               |         |       |
| アカウント情報を先に設定し       | て頂きますと、出願 | 「の際に志願者情 | 報の入力画面で  | で初期表示が可能で | - <b>J</b> .  |         |       |
| 学校一覧                |           |          |          |           |               |         |       |
| 東洋学園大学              | Ž         |          |          |           |               | *       | ^     |
|                     |           |          | $\frown$ |           |               | お気に入り解除 |       |
|                     | はじめに      | 出願       | 出願状況確認   | 合否確認受     | き験生サイトTG-LIFE |         |       |

# 出願内容一覧より「出願内容を確認」を選択

| 出願した学校が一覧表示されます。内容の確認および再出願を行う場合は、学校名をクリックしてください。 |                 |  |  |  |
|---------------------------------------------------|-----------------|--|--|--|
| 東洋学園大学 ^                                          |                 |  |  |  |
| 出願管理番号:⊤                                          | YG00007030 追加出願 |  |  |  |
| 出願登録番号                                            | 10100707904     |  |  |  |
| 状態                                                | 決済済             |  |  |  |
| 入試区分                                              | 総合型選抜A日程        |  |  |  |
| 志望学科等                                             | 現代経営学部 現代経営学科   |  |  |  |
| 試験日                                               | 10/22(土)        |  |  |  |
| 試験会場                                              | 東洋学園大学 本郷キャンパス  |  |  |  |
| 出願内容を確認                                           |                 |  |  |  |

#### 「Web 入学志願票(受験票を含む)」「封筒貼付用宛名シート」を印刷します

| 14 C                               |                                                                                                    |                      |
|------------------------------------|----------------------------------------------------------------------------------------------------|----------------------|
| 電話番号 (携帯番号も<br>可)                  | 0120-104-108                                                                                                    |                      |
| 携帯番号                               |                                                                                                    |                      |
| 出身高校情報                             |                                                                                                    |                      |
| 高校名                                | 外国・在外その他 東洋学園                                                                                                    |                      |
|                                    | 2023年 3月                                                                                                    |                      |
| 課程                                 | 全日制                                                                                                    |                      |
| アンケート1                             |                                                                                                    |                      |
| Q.1 本学を最初に知った<br>キッカケを教えてくださ<br>い。 | 高校の進路指導室                                                                                                    |                      |
| アンケート2                             |                                                                                                    |                      |
| Q.2 その時期はいつ頃で<br>すか?               | 3年生の6月                                                                                                    |                      |
| プレゼンテーション方式準備                      | ※「プレゼンテーション方式」を選択した方のみ回答してください。                                                                                                    |                      |
| プレゼンテーション方法                        | PowerPointのファイル                                                                                                    |                      |
| 本学使用機材                             | 希望する                                                                                                    |                      |
| プレゼンテーションオプ<br>ション                 | パワーポイントをスクリーンに映したい。USBファイル持参で良いですか?                                                                                                    |                      |
|                                    | <b><br/>で<br/>で<br/>で<br/>で<br/>で<br/>す<br/>の<br/>こ<br/>の<br/>こ<br/>の<br/>こ<br/>の<br/>こ<br/>の<br/>こ<br/>の<br/>こ<br/>の<br/>こ<br/>の<br/>い<br/>う<br/>い<br/>う<br/>い<br/>つ<br/>い<br/>う<br/>い<br/>う<br/>い<br/>う<br/>い<br/>う<br/>い<br/>う<br/>い<br/>う<br/>い<br/>う<br/>い<br/>う<br/>い<br/>い<br/>い<br/>い<br/>い<br/>い<br/>い<br/>い<br/>い<br/>い<br/>い<br/>い<br/>い<br/></b> | 画面下部にダウンロードボタンがあります。 |
| Web入学志                             | 瀬票&受験票ダウンロード 封筒貼付用宛名シートダウンロード                                                                                                    |                      |

「ダウンロード」ボタンを選ぶと、pdfファイルのダウンロードや印刷ができます。

すべて A4 サイズで印刷してください。「Web 入学志願票」「受験票」(参考資料:17ページ)「封筒貼付用宛名 シート」(参考資料 18ページ)が印刷できます。

ダウンロードや印刷が終わったら、ウィンドウを閉じて終了です。

★スマートフォンやタブレットにアプリを登録しておくと、コンビニエンスストアでも印刷ができます。

■かんたん netprint(ネットプリント) または netprint (ネットプリント) セブンイレブンのマルチコ ピー機で印刷できます。

■ PrintSmash (プリントスマッシュ) ローソンやファミリーマートのマルチコピー機で印刷できます。

A4 サイズで印刷した「封筒貼付用宛名シート」を市販の角 2 封筒表面に貼ります。

「Web 入学志願票」は出願書類となります。調査書など、他の出願書類と一緒に角 2 封筒に入れてください。 出願書類は、出願書類提出締切日までに簡易書留・速達で郵送するか、本学に持参してください。 持参する場合は、平日のみ 9 : 00~16 : 00 で受付いたします。

※手元に残った「受験票」は出願完了メールが届くまで大切に保管してください。

④ 出願完了

全ての出願手続き完了を本学が確認後、出願時に登録したメールアドレスに【出願完了】メールが届きます。 手元の「受験票」の内容に間違いがないか確認し、試験当日に持参してください。 ※出願書類の提出がない場合、「受験票」は無効になります。

### 参考資料1)クレジットカードを選択した場合の画面

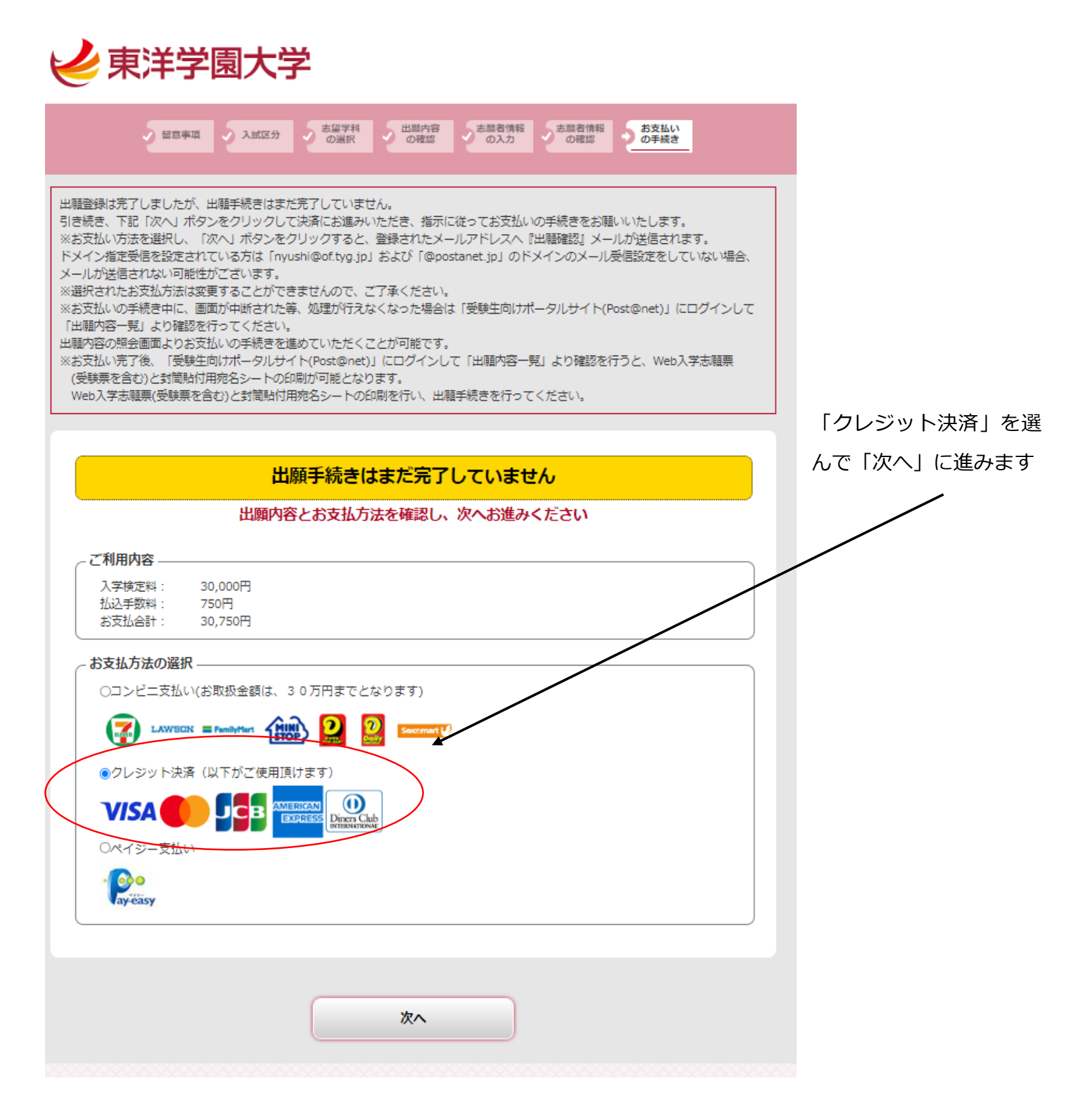

クレジットカード番号、有効期限、セキュリティコードを入力後、「お支払い」に進みます。

| Post@net                                         |                                              |
|--------------------------------------------------|----------------------------------------------|
| お支払い金額                                           | 30,750円                                      |
| 利用ブランド                                           | VISA                                         |
| クレジットカ・<br>4980<br>有効期限(m<br>03<br>セキュリティ<br>111 | - ド番号<br>onth / year)<br>2023<br>コード<br>お支払い |

運営会社 京都電子計算株式会社

Copyright c Kyoto Information Processing Service co., ltd. All Rights Reserved.

### 参考資料2)ペイジー支払いを選択した場合の画面

金融機関インターネットバンキングでのお支払い
 金融機関モバイルバンキングでのお支払い
 ゆうちょ銀行/郵便局ATMでのお支払い
 ゆうちょダイレクトでのお支払い

印刷

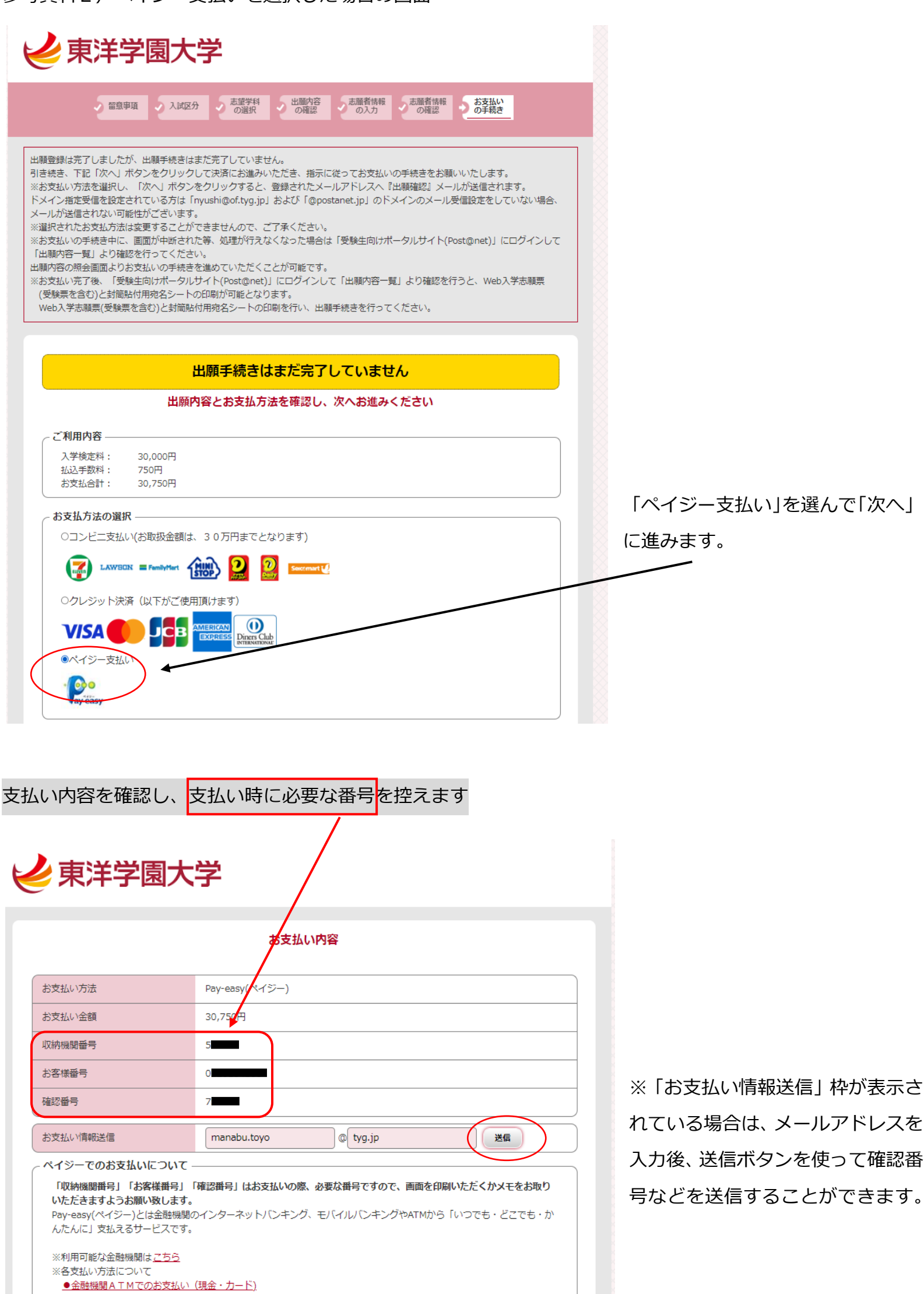

完了

|                                                                                                    |                                                                                                    | 東洋学園大学                                                                                                    | 学 入学志                                                                                                    | 願票                                                                                                    |                                                                                                    |                                                                                                    |
|----------------------------------------------------------------------------------------------------|----------------------------------------------------------------------------------------------------|----------------------------------------------------------------------------------------------------|----------------------------------------------------------------------------------------------------|----------------------------------------------------------------------------------------------------|----------------------------------------------------------------------------------------------------|----------------------------------------------------------------------------------------------------|
| Web出版                                                                                                    | <b>順</b> 用                                                                                                    |                                                                                                    |                                                                                                    | 受験番号                                                                                                    | 5101501                                                                                                    |                                                                                                    |
|                                                                                                    |                                                                                                    |                                                                                                    |                                                                                                    |                                                                                                    |                                                                                                    |                                                                                                    |
|                                                                                                    |                                                                                                    |                                                                                                    |                                                                                                    |                                                                                                    |                                                                                                    |                                                                                                    |
| 出願登録番号                                                                                                    | 101007079                                                                                                    | 904                                                                                                    |                                                                                                    |                                                                                                    |                                                                                                    |                                                                                                    |
| ※記載されているの                                                                                                    | 内容を必ず確認してくだる                                                                                                    | ŧι.                                                                                                    |                                                                                                    |                                                                                                    |                                                                                                    |                                                                                                    |
| 記載内容に間違<br>赤のポールペンで                                                                                                    | ≜いが見つかった場合は、<br>◎該当箇所を囲み、修正                                                                                                    | 、<br>Fしてください。                                                                                                    |                                                                                                    |                                                                                                    | てごア                                                                                                    |                                                                                                    |
| 修正ペン・テーブ                                                                                                    | の使用は認めません。                                                                                                    |                                                                                                    |                                                                                                    |                                                                                                    |                                                                                                    |                                                                                                    |
|                                                                                                    |                                                                                                    |                                                                                                    |                                                                                                    |                                                                                                    |                                                                                                    |                                                                                                    |
| 試驗印                                                                                                    | <b>又分 約</b> 合                                                                                                    | ◎濃抜△日程                                                                                                    | 試験日                                                                                                    |                                                                                                    | 10/22(+)                                                                                                    | Ĩ                                                                                                    |
| 出 第一志留                                                                                                    | 四学科 現代経営                                                                                                    | 学部 現代経営学科                                                                                                    | 選者方法                                                                                                    | 7                                                                                                    | レゼンテーション方式                                                                                                    |                                                                                                    |
|                                                                                                    | スピジオ                                                                                                    | ネリーダーコース                                                                                                    |                                                                                                    |                                                                                                    |                                                                                                    |                                                                                                    |
|                                                                                                    |                                                                                                    |                                                                                                    |                                                                                                    |                                                                                                    |                                                                                                    |                                                                                                    |
| 7)#+                                                                                                    | トウヨウマ                                                                                                    | サブ                                                                                                    | 性別男                                                                                                    | 生年                                                                                                    | 2004年4月2日                                                                                                    |                                                                                                    |
| 氏名 = 11                                                                                                    | 東洋                                                                                                    | 子                                                                                                    |                                                                                                    | 月日                                                                                                    | 2001 1772                                                                                                    |                                                                                                    |
| 現                                                                                                    | 3-0033<br>概文古区太御1_26                                                                                                    | ニュ声学リンパロロコ                                                                                                    |                                                                                                    |                                                                                                    |                                                                                                    |                                                                                                    |
| 所電話                                                                                                    | 部又京区本畑1-20<br>番号: 012                                                                                                    | 5-3東子ハ19102<br>20-104-108                                                                                                    | 携帯雷話:                                                                                                    |                                                                                                    |                                                                                                    |                                                                                                    |
|                                                                                                    |                                                                                                    |                                                                                                    | 172 HI 100 HI -                                                                                                    | 2.2                                                                                                    |                                                                                                    | I                                                                                                    |
| 高等学校                                                                                                    | #⊐-F                                                                                                    | 13999J                                                                                                    | 都道府県名                                                                                                    |                                                                                                    | 東京都                                                                                                    |                                                                                                    |
| 身枝後                                                                                                    | 5                                                                                                    | 東                                                                                                    | 洋学園                                                                                                    |                                                                                                    | 高等等                                                                                                    | ₽校                                                                                                    |
| 校課務                                                                                                    | 2                                                                                                    | 全日制                                                                                                    | 卒業(見込)年月                                                                                                    |                                                                                                    | 2023年 3月                                                                                                    |                                                                                                    |
|                                                                                                    |                                                                                                    |                                                                                                    | <i>W</i>                                                                                                    |                                                                                                    |                                                                                                    |                                                                                                    |
| <ul> <li>◇ ブレゼンテ<br/>⑤ 総合</li> <li>◇ ブレゼンテ<br/>⑤ 総合</li> </ul>                                                                                                    | 型選抜エントリーシート<br>ーション方式 グロー/<br>型選抜エントリーシート<br>ーション方式 現代経<br>型選抜エントリーシート                                                                                                    | ・小論文方式用1枚<br>バル・コミュニケーション<br>・ クローバル・コミュニケー<br>営学部出願者用<br>・現代経営学部 7                                                                                                    | く<br>学部出願者用<br>ション学部 プレセン<br>レセンテーション方式                                                                                                    | テーション方式用2<br>用1枚                                                                                                    | 枚                                                                                                    |                                                                                                    |
| <ul> <li>◇ ブレゼンテ<br/>⑤ 総合!</li> <li>◇ ブレゼンテ<br/>⑤ 総合!</li> <li>◇ E方式出<br/>⑤ 出願j</li> </ul>                                                                                                    | 型選抜エントリーシート<br>- ション方式 グロー/<br>型選抜エントリーシート<br>- ション方式 現代経<br>型選抜エントリーシート<br>願者用<br>型選抜エントリーシート<br>顧者用<br>型選抜エントリーシート<br>顧者用                                                                                                    | <ul> <li>小論文方式用1枚</li> <li>パル・コミュニケーション</li> <li>グローバル・コミュニケー</li> <li>営学部出願者用</li> <li>現代経営学部 7</li> <li>E方式用</li> <li>ト部検定試験の証明</li> </ul>                                                                                                    | て<br>学部出願者用<br>ション学部 プレセン<br>レセンテーション方式<br>引書のコピー<各打                                                                                                    | テーション方式用2<br>用1枚<br>友能のスコアがわた                                                                                                    | 枚<br>かるもの>                                                                                                    |                                                                                                    |
| <ul> <li>◇ ブレゼンテ<br/>⑤ 総合!</li> <li>◇ ブレゼンテ<br/>⑤ 総合!</li> <li>◇ E方式出<br/>⑥ 出願!</li> </ul>                                                                                                    | 型選抜エントリーシート<br>ニーション方式 グロー/<br>型選抜エントリーシート<br>ニーション方式 現代経<br>型選抜エントリーシート<br>願者用<br>型選抜エントリーシート<br>顧者用<br>型選抜エントリーシート<br>資格を証明する英語タ                                                                                                    | ・小論文方式用1枚<br>バル・コミュニケーション<br>・ クローバル・コミュニケー<br>営学部出願者用<br>・現代経営学部 ブ<br>・ E方式用<br>朴部検定試験の証明                                                                                                    | マロン (1) (1) (1) (1) (1) (1) (1) (1) (1) (1)                                                                                                    | テーション方式用2<br>用1枚<br>友能のスコアがわた                                                                                                    | 枚<br>かるもの>                                                                                                    |                                                                                                    |
| <ul> <li>↓ 11</li> <li>↓ ブレゼンラ</li> <li>⑤ 第合</li> <li>◆ ブレゼンラ</li> <li>⑤ 第合</li> <li>⑤ 上願</li> <li>⑤ 出願</li> </ul>                                                                                                    | 型選抜エントリーシート<br>ション方式 グローノ<br>型選抜エントリーシート<br>ション方式 現代経<br>型選抜エントリーシート<br>願者用<br>型選抜エントリーシート<br>資格を証明する英語タ<br>総合型選抜                                                                                                    | ・小論文方式用1枚<br>バル・コミュニケーション<br>・ クローバル・コミュニケー<br>営学部出願者用<br>・現代経営学部 7<br>・ E方式用<br>外部検定試験の証明                                                                                                    | 学部出願者用<br>ション学部 プレセン<br>レセンテーション方式<br>書のコピー<各打<br>試験会場                                                                                                    | テーション方式用2<br>用1枚<br>を能のスコアがわた                                                                                                    | 枚<br>かるもの>                                                                                                    |                                                                                                    |
| <ul> <li>◇ ブレゼンテ<br/>⑤ 総合!</li> <li>◇ ブレゼンテ<br/>⑤ 総合!</li> <li>◇ E方式出<br/>⑤ 総合!</li> <li>⑥ 出願!</li> </ul>                                                                                                    | 型選抜エントリーシート<br>ション方式 グローノ<br>型選抜エントリーシート<br>ション方式 現代経<br>型選抜エントリーシート<br>顧者用<br>型選抜エントリーシート<br>資格を証明する英語タ<br>総合型選抜<br>年度東洋学園大                                                                                                    | ・小論文方式用1枚<br>バル・コミュニケーション<br>・ グローバル・コミュニケー<br>ご営学部出願者用<br>・現代経営学部 7<br>・ E方式用<br>林部検定試験の証明<br>学受験票                                                                                                    | 2<br>学部出願者用<br>ジョン学部 プレセン<br>ジレセンテーション方式<br>書のコピー<各打<br>試験会話<br>東洋                                                                                                    | テーション方式用2<br>用1枚<br>支能のスコアがわた                                                                                                    | 枚<br>かるもの><br>**ンパス                                                                                                    |                                                                                                    |
| <ul> <li>◇ ブレゼンテ<br/>⑤ 総合!</li> <li>◇ ブレゼンテ<br/>⑤ 総合!</li> <li>◇ E方式出<br/>⑤ 出願!</li> <li>⑥ 出願!</li> </ul>                                                                                                    | 型選抜エントリーシート<br>ション方式 グローノ<br>辺抜エントリーシート<br>ション方式 現代経<br>型選抜エントリーシート<br>願者用<br>型選抜エントリーシート<br>資格を証明する英語タ<br>総合型選抜<br>年度東洋学園大                                                                                                    | ・小論文方式用1枚<br>バル・コミュニケーション<br>・ クローバル・コミュニケー<br>営学部出願者用<br>・現代経営学部 7<br>・ E方式用<br>朴部検定試験の証明<br>学受験票                                                                                                    | (<br>学部出願者用<br>ション学部 プレセン<br>レセンテーション方式<br>書書のコピー<各打<br>取取会様<br>東洋<br>要数生体                                                                                                    | テーション方式用2<br>用1枚<br>支能のスコアがわた<br>学園大学 本郷キ<br>ひ得                                                                                                    | 枚<br>かるもの><br>ヤンパス                                                                                                    |                                                                                                    |
| <ul> <li>◇ ブレゼンテ<br/>⑤ 総合</li> <li>◇ ブレゼンテ<br/>⑤ 総合</li> <li>◇ ブレゼンテ<br/>⑤ 出業</li> <li>◇ E方式出<br/>⑤ 出願</li> <li>② E20233</li> </ul>                                                                                                    | 型選抜エントリーシート<br>ション方式 グローノ<br>型選抜エントリーシート<br>ション方式 現代経<br>型選抜エントリーシート<br>願者用<br>型選抜エントリーシート<br>資格を証明する英語タ<br>総合型選抜<br>年度東洋学園大<br>510                                                                                                    | <ul> <li>小論文方式用1枚</li> <li>バル・コミュニケーション、<br/>ケローバル・コミュニケー</li> <li>営学部出願者用</li> <li>現代経営学部 7</li> <li>E方式用</li> <li>許部検定試験の証明</li> </ul>                                                                                                    | 学部出願者用<br>ジョン学部 フレゼン<br>ジョン学部 フレゼン<br>ジョンテーション方式<br>日書のコピー <各打<br>東洋<br>受験生候<br>〇 試験会話                                                                                                    | テーション方式用2<br>用1枚<br>な能のスコアがわた<br>学園大学 本郷キ<br>ひ得<br>室・デッチを狭生控室で                                                                                                    | 枚<br>かるもの><br>ヤンパス<br>は本票を机上の受験                                                                                                    | 番号の下に                                                                                                    |
| <ul> <li>◇ ブレゼンテ<br/>⑤ 総合!</li> <li>◇ ブレゼンテ<br/>⑤ 総合!</li> <li>◇ E方式出<br/>⑤ 出願!</li> <li>② E2023:</li> <li>受験番号</li> <li>フリガナ</li> </ul>                                                                                                    | 型選抜エントリーシート<br>ニーション方式 グロー/<br>型選抜エントリーシート<br>ニーション方式 現代経<br>型選抜エントリーシート<br>顧者用<br>型選抜エントリーシート<br>資格を証明する英語タ<br>総合型選抜<br>年度東洋学園大<br>510<br>トウヨ:                                                                                                    | ・小論文方式用1枚<br>バル・コミュニケーション<br>・ グローバル・コミュニケー<br>営学部出願者用<br>・現代経営学部 7<br>・ E方式用<br>林部検定試験の証明<br>1501<br>フマナブ                                                                                                    | 学部出願者用<br>ジョン学部 フレセン<br>「レセンテーション方式<br>書のコピー < 各打                                                                                                    | テーション方式用2<br>用1枚<br>数能のスコアがわた<br>学園大学 本郷キ<br>2<br>室・受験生控室で<br>て置いてください。<br>室には受験票およ                                                                                                    | 枚<br>かるもの><br>ヤンパス<br>は本票を机上の受験<br>び筆記用具(鉛筆、洋                                                                                                    | 番号の下に<br>狙り、                                                                                                   |
| <ul> <li>◇ ボーロ:</li> <li>◇ ブレゼンテ<br/>⑤ 総合!</li> <li>◇ ブレゼンテ<br/>⑤ 総合!</li> <li>◇ E方式出<br/>⑤ 出願]</li> <li>② E方式合!</li> <li>③ E方式出<br/>⑦ 出願]</li> <li>② 2023:</li> <li>受験番号</li> <li>⑦ リガナ</li> <li>氏 名</li> </ul>                                                                                                    | 型選抜エントリーシート<br>ニーション方式 グロー/<br>型選抜エントリーシート<br>ニーション方式 現代経<br>型選抜エントリーシート<br>願者用<br>型選抜エントリーシート<br>顧者用<br>型選抜エントリーシート<br>の<br>着格を証明する英語タ<br>を合型選抜<br>年度東洋学園大<br>510<br>トウヨ<br>東;<br>東;<br>東;<br>、                                                                                                    | <ul> <li>小論文方式用1枚</li> <li>バル・コミュニケーション</li> <li>グローバル・コミュニケー</li> <li>ビデ部出願者用</li> <li>現代経営学部 7</li> <li>E方式用</li> <li>許部検定試験の証明</li> <li>************************************</li></ul>                                                                                                    | 学部出願者用<br>ション学部 プレセン<br>プレセンテーション方式<br>書のコピー<各打                                                                                                    | <ul> <li>テーション方式用2</li> <li>用1枚</li> <li>数能のスコアがわた</li> <li>学園大学 本郷キ</li> <li>24</li> <li>25</li> <li>25</li> <li>26</li> <li>27</li> <li>28</li> <li>29</li> <li>29</li> <li>20</li> <li>20</li></ul>                                                                                                    | 枚<br>かるもの><br>ヤンパス<br>は本票を机上の受験<br>び筆記用具(鉛筆、浮<br>, ブレゼンテーション方:                                                                                                    | 番号の下に<br>14.ゴム等)、<br>1.ゴム等(1.                                                                                  |
| <ul> <li>◇ ボーゴ</li> <li>◇ ブレゼンラ<br/>⑤ 総合!</li> <li>◇ ブレゼンラ<br/>⑤ 比索</li> <li>◇ ビカズ出<br/>⑤ 出願う</li> <li>② E方式出<br/>⑤ 出願う</li> <li>② E方式出<br/>⑤ 出願う</li> <li>② 2023:</li> <li>② 映番号</li> <li>⑦リガナ</li> <li>氏 名</li> <li>試験区分</li> </ul>                                                                                                    | <ul> <li>型選抜エントリーシート</li> <li>ション方式 グローノ</li> <li>型選抜エントリーシート</li> <li>ニーション方式 現代経<br/>一ション方式 現代経<br/>回避抜エントリーシート</li> <li>願者用</li> <li>型選抜エントリーシート</li> <li>酸合型選抜</li> <li>年度東洋学園大</li> <li>510</li> <li>トウヨ、</li> <li>東洋</li> <li>ショブ</li> </ul>                                                                                                    | <ul> <li>小論文方式用1枚</li> <li>バル・コミュニケーション</li> <li>グローバル・コミュニケー</li> <li>営学部出願者用</li> <li>現代経営学部 7</li> <li>E方式用</li> <li>許部検定試験の証明</li> <li>学受験票</li> <li>1501</li> <li>ウマナブ</li> <li>羊学</li> <li>競ム日程</li> </ul>                                                                                                    | 学部出願者用<br>ジョン学部 プレセン<br>「レセンテーション方式<br>書のコピー <各打                                                                                                    | テーション方式用2 用1枚<br>用1枚<br>数能のスコアがわた<br>響<br>学園大学 本郷キ<br>ひ得<br>室・受験生控室で、<br>室には受験預みばください。<br>にメ等のブレゼンテーしてください。<br>に、メ等のブレゼンテーしてください。                                                                                                    | 枚<br>かるもの><br>マンパス<br>は本票を机上の受験<br>び筆記用具(鉛筆、洋<br>, ブレゼンテーション方:<br>ション使用物もあわせ                                                                                                    | <ul> <li>番号の下に</li> <li>毛(1) (1) (1) (1) (1) (1) (1) (1) (1) (1)</li></ul>                                     |
| <ul> <li>◇ ブレゼンテ<br/>⑤ 総合!</li> <li>◇ ブレゼンテ<br/>⑤ 総合!</li> <li>◇ ビレジテ<br/>⑤ 総合!</li> <li>◇ E方式出<br/>⑤ 出願!</li> <li>② E方式合!</li> <li>◇ Eクス出<br/>⑤ 出願!</li> <li>○ 2023:</li> <li>○ 映番号</li> <li>○ リガナ</li> <li>氏 名</li> <li>試験区分</li> <li>試験日</li> </ul>                                                                                                    | <ul> <li>型選抜エントリーシート</li> <li>ション方式 グロー/</li> <li>ジョン方式 グロー/</li> <li>ジョン方式 現代経<br/>ション方式 現代経<br/>型選抜エントリーシート</li> <li>願者用</li> <li>型選抜エントリーシート</li> <li>願者規<br/>選抜エントリーシート</li> <li>のとの</li> <li>総合型選抜</li> <li>年度東洋学園大</li> <li>510</li> <li>トウヨ:</li> <li>東:</li> <li>総合型選</li> <li>10/2:</li> </ul>                                                                                                    | ・小論文方式用1枚<br>バル・コミュニケーション<br>・ クローベル・コミュニケー<br>ご営学部出願者用<br>・現代経営学部 7<br>・ E方式用<br>林部検定試験の証明<br>1501<br>ウマナブ<br>羊学<br>                                                                                                    |                                                                                                    | <ul> <li>デーション方式用2</li> <li>用1枚</li> <li>期1枚</li> <li>数能のスコアがわた</li> <li>学園大学 本郷キ</li> <li>22・受験生控室で<br/>て置いてください。</li> <li>空い受験票およい。</li> <li>23・受験見たど、</li> <li>23・受験見たど、</li> <li>24、受験見たど、</li> <li>25、受験のプレゼンテーしてください。</li> <li>25、空通機関の遅延に</li> </ul>                                                                                                    | 枚<br>かるもの><br>・・・ンパス<br>は本票を机上の受験<br>び筆記用具(鉛筆、洋<br>、ブレゼンテーション方<br>ジョン使用物もあわせ<br>こより試験時間に間に                                                                                                | 番号の下に<br>毛<br>ゴム等)、<br>式受験生は<br>て<br>合わなくなった                                                                   |
| <ul> <li>○ 11</li> <li>◇ ブレゼンテ<br/>⑤ 総合:</li> <li>◇ ブレゼンテ<br/>⑤ 古式出<br/>⑤ 出願う</li> <li>② E方式給合:</li> <li>③ E方式給合:</li> <li>③ U13</li> <li>○ 2023:</li> <li>② 映番号</li> <li>○ リガナ</li> <li>氏 名</li> <li>試験区分</li> <li>試験科目</li> </ul>                                                                                                    | <ul> <li>型選抜エントリーシート</li> <li>ション方式 グロー/</li> <li>型選抜エントリーシート</li> <li>ニーション方式 現代経<br/>型選抜エントリーシート</li> <li>願者用</li> <li>型選抜エントリーシート</li> <li>顧者用</li> <li>型選抜エントリーシート</li> <li>酸者用</li> <li>登選抜</li> <li>4</li> <li>たつヨ:</li> <li>東:</li> <li>総合型遅</li> <li>10/2:</li> </ul>                                                                                                    | <ul> <li>小論文方式用1枚</li> <li>バル・コミュニケーション</li> <li>グローバル・コミュニケー</li> <li>営学部出願者用</li> <li>現代経営学部 7</li> <li>E方式用</li> <li>許部検定試験の証明</li> <li>学受験票</li> <li>1501</li> <li>ウマナブ</li> <li>羊学</li> <li>選抜A日程</li> <li>2(土)</li> </ul>                                                                                                    |                                                                                                    | <ul> <li>テーション方式用2</li> <li>用1枚</li> <li>第のスコアがわた</li> <li>第</li> <li>学園大学 本郷キ</li> <li>シラ陽生控室で</li> <li>て置いてください。</li> <li>空には受験票およい</li> <li>を持参してください。</li> <li>メ等のプレゼンテーしてください。</li> <li>レビステニ、</li> <li>レマください。</li> <li>交通機関の</li> <li>エンジェンク</li> </ul>                                                                                                    | 枚<br>かるもの><br>マンパス<br>は本票を机上の受験<br>び筆記用具(鉛筆、詳<br>, ブレゼンテーション方:<br>ション使用物もあわせ<br>より試験時間に間に<br>発行す、「建設にお問                                                                                   | 番号の下に<br>毛<br>ゴム等)、<br>式受験生は<br>て<br>合わなくなった<br>きつを                                                            |
| <ul> <li>◇ ボーゴ</li> <li>◇ ブレゼンう</li> <li>⑤ ジーブレゼンう</li> <li>⑤ ブレゼ ンう</li> <li>⑤ 方式出</li> <li>⑤ 方式出</li> <li>⑤ 出願討</li> <li>② 2023:</li> <li>② 映番号</li> <li>⑦リガナ</li> <li>氏 名</li> <li>試験区分</li> <li>試験目</li> <li>試験目</li> <li>開門</li> </ul>                                                                                                    | <ul> <li>型選抜エントリーシート</li> <li>ション方式 グローノ</li> <li>型選抜エントリーシート</li> <li>ニーション方式 現代経<br/>一ション方式 現代経<br/>回覧者加<br/>型選抜エントリーシート</li> <li>願者規<br/>型選抜エントリーシート</li> <li>願者状<br/>型選抜 (新知道)</li> <li>総合型選抜</li> <li>年度東洋学園大</li> <li>510</li> <li>トウヨ:</li> <li>総合型遅<br/>総合型遅</li> <li>総合型遅</li> <li>10/2:</li> </ul>                                                                                                    | <ul> <li>小論文方式用1枚</li> <li>バル・コミュニケーション</li> <li>グローバル・コミュニケー</li> <li>第二ケージョン</li> <li>第二ケーション</li> <li>第二ケーション</li> <li>第二大・司法</li> <li>第二ケーション</li> <li>第二ケーション</li> <li>第二ケーション</li> <li>第二ケーション</li> <li>第二ケーション</li> <li>第二ケーション</li> <li>第二ケーション</li> <li>第二ケーション</li> <li>第二の</li> </ul>                                                                                                    |                                                                                                    | <ul> <li>デーション方式用2</li> <li>用1枚</li> <li>第一次のスコアがわた</li> <li>第一次のスコアがわた</li> <li>第二次のスコアがわた</li> <li>第二次のスコアがわた</li> <li< td=""><td>枚<br/>かるもの&gt;<br/>マンパス<br/>は本票を机上の受験<br/>び筆記用具(鉛筆、洋<br/>,ブレゼンテーション方:<br/>ション使用物もあわせ<br/>により試験時間に間に<br/>発行する「遅延証明報<br/>ください。状況により描<br/>ます。</td><td>番号の下に<br/>毛しゴム等)、<br/>式受験生は<br/>て<br/>合わなくなった<br/>いま<br/>」を<br/>言置を</td></li<></ul>                                                                                              | 枚<br>かるもの><br>マンパス<br>は本票を机上の受験<br>び筆記用具(鉛筆、洋<br>,ブレゼンテーション方:<br>ション使用物もあわせ<br>により試験時間に間に<br>発行する「遅延証明報<br>ください。状況により描<br>ます。                                                             | 番号の下に<br>毛しゴム等)、<br>式受験生は<br>て<br>合わなくなった<br>いま<br>」を<br>言置を                                                   |
| <ul> <li>◇ ボレゼンデ</li> <li>⑤ ブレゼンデ</li> <li>⑤ ブレゼンデ</li> <li>⑤ 二方 総合:</li> <li>◇ ビレゼンデ</li> <li>⑤ 二、</li> <li>⑤ 二、</li> <li>② こう お(1)</li> <li>③ こう たいのう</li> <li>○ ごう (1)</li> <li>○ ごう (1)</li> <li>○ ごう (1)</li> <li>○ ごう (1)</li> <li>○ ごう (1)</li> <li>○ ごう (1)</li> <li>○ ごう (1)</li> <li>○ ごう (1)</li> <li>○ ごう (1)</li> <li>○ (1)</li> <li>○ (1)</li></ul>                                                                                                    | <ul> <li>型選抜エントリーシート</li> <li>ション方式 グローノ</li> <li>型選抜エントリーシート</li> <li>ニーション方式 現代経<br/>回辺抜エントリーシート</li> <li>願望抜エントリーシート</li> <li>願望抜エントリーシート</li> <li>願望抜エントリーシート</li> <li>離者用</li> <li>型選権を証明する英語タ</li> <li>総合型選抜</li> <li>年度東洋学園大</li> <li>510</li> <li>トウヨ:</li> <li>東:</li> <li>総合型選</li> <li>10/2:</li> </ul>                                                                                                    | <ul> <li>小論文方式用1枚</li> <li>バル・コミュニケーション</li> <li>グローバル・コミュニケー</li> <li>建営学部出願者用</li> <li>現代経営学部 7</li> <li>モ方式用</li> <li>新検定試験の証明</li> <li>サ部検定試験の証明</li> <li>1501</li> <li>フマナブ</li> <li>羊学</li> <li>現抜A日程</li> <li>2(土)</li> <li>9:00</li> <li>9:30</li> </ul>                                                                                                    |                                                                                                    | テーション方式用2     用1枚     取りまた。     取りまた。     和1枚     取りまた。     取りまた。 | 枚<br>かるもの><br>やンパス<br>は本票を机上の受験<br>び筆記用具(鉛筆、洋<br>、ブレゼンテーション方<br>ション使用物もあわせ<br>こより試験時間に間に<br>発行する「遅延証明報<br>ください。状況により措<br>ます。<br>切に保管してください。                                               | 番号の下に<br>毛しゴム等)、<br>式受験生は<br>て<br>合わなくなった<br>書」を<br>言を<br>。                                                    |
| <ul> <li>◇ ボレゼンテ<br/>⑤ ブレゼンテ<br/>⑤ ブレゼンテ<br/>⑤ 方式合計</li> <li>◇ ブレゼンテ<br/>⑤ 古式合計</li> <li>◇ ビンデ<br/>⑥ 出期</li> <li>③ 日本</li> <li>② 20233</li> <li>② 映番号</li> <li>⑦ ガナ</li> <li>氏 名</li> <li>○ 試験科目</li> <li>試験科目</li> <li>開門<br/>集合時間</li> <li>(小論文方式) 会響</li> </ul>                                                                                                    | 型選抜エントリーシート<br>ション方式 グロー/<br>型選抜エントリーシート<br>ニーション方式 現代経<br>型選抜エントリーシート<br>願者用<br>型選抜エントリーシート<br>顧者用<br>型選抜エントリーシート<br>の<br>着格を証明する英語タ<br>総合型選抜<br>年度東洋学園大<br>510<br>トウヨ<br>東<br>総合型遅<br>10/2:<br>部共通 試験スペジュール                                                                                                    | <ul> <li>小論文方式用1枚</li> <li>「ル・コミュニケーション、<br/>クローバル・コミュニケー</li> <li>ジローバル・コミュニケー</li> <li>ジローバル・コミュニケー</li> <li>ジマナの</li> <li>ビア 験票</li> <li>1501</li> <li>ウマナブ</li> <li>羊学</li> <li></li></ul>                                                                                                    |                                                                                                    | テーション方式用2<br>用1枚<br>第一<br>第一<br>第一<br>第一<br>第一<br>第一<br>第一<br>第一<br>第一<br>第一<br>第一<br>第一<br>第一                                                                                                    | 枚<br>かるもの><br>やンパス<br>は本票を机上の受験<br>び筆記用具(鉛筆、洋<br>,ブレゼンテーション方:<br>ション使用物もあわせ<br>により試験時間に間に<br>発行する「遅延証明報<br>ください。状況により描<br>ます。<br>切に保管してください、<br>調査を本人宛に送付し                                | 番号の下に<br>毛しゴム等)、<br>式受験生は<br>て<br>合わなくなった<br>い<br>こを<br>。<br>。<br>ます。                                          |
| <ul> <li>◇ ボレゼンテ<br/>⑤ ブレゼンテ<br/>⑤ ブレゼネ合!</li> <li>◇ ブレゼネ合!</li> <li>◇ ビカンテ<br/>⑥ 大式出<br/>⑤ 比照前</li> <li>◇ ビカンテ<br/>⑥ 出照前</li> <li>② ビンテ<br/>⑤ 大式出</li> <li>⑤ 北原前</li> <li>② 2023:</li> <li>② 映番号</li> <li>⑦ ブリガナ</li> <li>氏 名</li> <li>○ 試験日</li> <li>試験科目</li> <li>開門<br/>集合時間</li> <li>[小論文方式] 全学</li> <li>試験時間</li> </ul>                                                                                                    | 型選抜エントリーシート<br>ション方式 グローノ<br>型選抜エントリーシート<br>ション方式 現代経<br>・ション方式 現代経<br>につきまた 現代経<br>開設抜エントリーシート<br>願選抜エントリーシート<br>願選抜加明する英語タ<br>総合型選抜<br>年度東洋学園大<br>510<br>トウヨ<br>東;<br>総合型選<br>総合型選<br>総合型選抜<br>な証明する英語タ<br>を見た<br>、<br>、<br>、<br>、<br>、<br>、<br>、<br>、<br>、<br>、<br>、<br>、<br>、<br>、<br>、<br>、<br>、<br>、<br>、                                                                                                    | <ul> <li>小論文方式用1枚</li> <li>「ル・コミュニケーション・<br/>クローバル・コミュニケー</li> <li>第二ケージョン</li> <li>第二ケーション</li> <li>第二ケーション</li></ul>                                                                                                    |                                                                                                    | テーション方式用2     用1枚     相1枚     乾能のスコアがわた     電気のスコアがわた     電気のスコア     電気のスコアがわた     電気のスコアがわた     電気のスコアがわれた     電気のスコアがわれた     電気のスコアがわれた     電気のスコアがわれた     電気のスコアがわれた      電気のスコアがわれた                                                             | 枚<br>かるもの><br>・・ンパス<br>は本票を机上の受験<br>び筆記用具(鉛筆、洋<br>、ブレゼンテーション方:<br>ション使用物もあわせ<br>により試験時間に間に<br>発行する「遅延証明<br>ください。状況により描<br>ます。<br>・切に保管してください。<br>環を本人宛に送付し<br>イト                          | 番号の下に<br>乳ゴム等)、<br>式受験生は<br>て<br>合わなくなった<br>調査<br>こ。<br>ます。                                                    |
| <ul> <li>◇ ボービンテ</li> <li>⑤ ボム合:</li> <li>◇ ブレゼンテ</li> <li>⑤ 総合:</li> <li>◇ ブレゼンテ</li> <li>⑤ お式出</li> <li>⑤ 古式合:</li> <li>⑥ 出願]</li> <li>② 2023:</li> <li>⑦ 安映番号</li> <li>⑦ リガナ</li> <li>氏 名</li> <li>試験日</li> <li>試験日</li> <li>試験時間</li> <li>[小論文方式] 全学</li> <li>試験時間</li> </ul>                                                                                                    | 型選抜エントリーシート<br>ニーション方式 グロー/<br>型選抜エントリーシート<br>ニーション方式 現代経<br>型選抜エントリーシート<br>顧者用<br>型選抜エントリーシート<br>算者を証明する英語タ<br>総合型選抜<br>年度東洋学園大<br>510<br>トウヨ<br>東<br>総合型選<br>10/22                                                                                                    | <ul> <li>小論文方式用1枚</li> <li>バル・コミュニケーション</li> <li>グローバル・コミュニケー</li> <li>建営学部出願者用</li> <li>現代経営学部 7</li> <li>モ方式用</li> <li>新後定試験の証明</li> <li>サ部検定試験の証明</li> <li>1501</li> <li>ウマナブ</li> <li>羊学</li> <li>現太A日程</li> <li>2(土)</li> <li>9:00</li> <li>9:30</li> <li>10:00 ~</li> <li>11:20 ~</li> <li>Marking (120 ~</li> </ul>                                                                                                    |                                                                                                    | テーション方式用2<br>用1枚<br>第 一 第 一 第 一 第 一 第 一 第 一 第 一 第 一 第 一 第                                                                                                    | 枚<br>やつろもの><br>やつパス<br>は本票を机上の受験<br>び筆記用具(鉛筆、洋<br>、ブレゼンテーション方<br>ション使用物もあわせ<br>こより試験時間に間に<br>発行する「遅延証明報<br>ください。状況により措<br>ます。<br>切に保管してください。<br>課題を本人宛に送付し<br>イト<br>してください。。              | 番号の下に<br>41.ゴム等)、<br>式<br>て<br>合わなくなった<br>記<br>を<br>。<br>。<br>ます。                                              |
| <ul> <li>◇ ボレゼンテ<br/>(5) ボレゼンテ<br/>(5) ボレゼンテ<br/>(5) ボスは<br/>(5) ボスは<br/>(6) 出期<br/>(6) 出期<br/>(6) 出期<br/>(6) 出期<br/>(7) ボンテ<br/>(7) ボンテ<br/>(7) ボンテージョンカゴ<br/>(7) ボンテージョンカゴ<br/>(7) ボンテーションカゴ<br/>(7) ボンテージョンカゴ<br/>(7) ボンテーションカゴ<br/>(7) ボンテーションカゴ<br/>(7) ボンテーションカゴ<br/>(7) ボンテーションカゴ<br/>(7) ボンテーションカゴ<br/>(7) ボンテーションカゴ<br/>(7) ボンテーションカゴ<br/>(7) ボンテーションカゴ<br/>(7) ボンデーションカゴ<br/>(7) ボンデーションカゴ<br/>(7) ボンデーションカゴ<br/>(7) ボンデーションカゴ<br/>(7) ボンデーションカゴ<br/>(7) ボンデーションカゴ<br/>(7) ボンデーションカゴ<br/>(7) ボンデーションカゴ<br/>(7) ボン<br/>(7) ボン<br/>(7)</li></ul> | 型選抜エントリーシート<br>ション方式 グロー/<br>型選抜エントリーシート<br>ション方式 現代経<br>型選抜エントリーシート<br>願者用<br>型選抜エントリーシート<br>顧者用<br>型選抜エントリーシート<br>の<br>着格を証明する英語タ<br>総合型選抜<br>年度東洋学園大<br>510<br>トウヨ・<br>東ジ<br>総合型選<br>10/22<br>***共通 試験スケジュール<br>小 論 文<br>面 接<br>に) グローバル・コミニケージョン学者<br>自己PR・ブレセンテージョン                                                                                                    | <ul> <li>小論文方式用1枚</li> <li>(ル・コミュニケーション、<br/>グローバル・コミュニケー</li> <li>第二ケージョン、<br/>グローバル・コミュニケー</li> <li>第二ケージョン、</li> <li>第二ケーション、</li> <li>第二ケーション・</li> <li>第二ケーション、</li> <li>第二ケーシン・</li> <li< td=""><td></td><td>- デーション方式用2 用1枚<br/>用1枚<br/>第 学園大学 本郷キ<br/>ション のスコアがわた<br/>第 学園大学 本郷キ<br/>ション 受験と控室で<br/>空て置には受験になどを読用およ<br/>の遅延開が<br/>えて、<br/>ないの遅延開が<br/>うたいの遅延開が<br/>うたいの遅延開が<br/>ままで<br/>たまま<br/>たまま<br/>たまま<br/>たまま<br/>たまま<br/>たまま<br/>たまま<br/>たまま<br/>たまま<br/>たまま<br/>たまま<br/>たまま<br/>たまま<br/>しての<br/>たまま<br/>たまま<br/>しての<br/>たまま<br/>たままま<br/>たまま<br/>たまま<br/>たまま<br/>たままま<br/>たまま<br/>たまままま<br/>たまままままままま</td><td>枚<br/>かるもの&gt;<br/>やンパス<br/>は本票を机上の受験<br/>び筆記用具(鉛筆、詳<br/>、プレゼンテーション方:<br/>ション使用物もあわせ<br/>こより試験時間に間に<br/>発行する「遅延証明弱<br/>ください。状況により措<br/>ます。<br/>切に保管してください。<br/>り類会本人宛に送付し<br/>イト<br/>してください。。<br/>たり照会できます&gt;</td><td>番号の下に<br/>しゴム等)、<br/>式<br/>て<br/>合わなくなった<br/>記<br/>置を<br/>。<br/>ます。</td></li<></ul> |                                                                                                    | - デーション方式用2 用1枚<br>用1枚<br>第 学園大学 本郷キ<br>ション のスコアがわた<br>第 学園大学 本郷キ<br>ション 受験と控室で<br>空て置には受験になどを読用およ<br>の遅延開が<br>えて、<br>ないの遅延開が<br>うたいの遅延開が<br>うたいの遅延開が<br>ままで<br>たまま<br>たまま<br>たまま<br>たまま<br>たまま<br>たまま<br>たまま<br>たまま<br>たまま<br>たまま<br>たまま<br>たまま<br>たまま<br>しての<br>たまま<br>たまま<br>しての<br>たまま<br>たままま<br>たまま<br>たまま<br>たまま<br>たままま<br>たまま<br>たまままま<br>たまままままままま                                                                                                    | 枚<br>かるもの><br>やンパス<br>は本票を机上の受験<br>び筆記用具(鉛筆、詳<br>、プレゼンテーション方:<br>ション使用物もあわせ<br>こより試験時間に間に<br>発行する「遅延証明弱<br>ください。状況により措<br>ます。<br>切に保管してください。<br>り類会本人宛に送付し<br>イト<br>してください。。<br>たり照会できます> | 番号の下に<br>しゴム等)、<br>式<br>て<br>合わなくなった<br>記<br>置を<br>。<br>ます。                                                    |
| <ul> <li>◇ ボレゼンテ<br/>「シレゼンテ<br/>「シレゼンテ<br/>「シレゼシテ<br/>「シレゼシテ<br/>「シレゼシテ<br/>「シレゼシテ<br/>「シレゼシテ<br/>「シレジテ<br/>「シレジテ<br/>「シレジテ<br/>「ションカゴ<br/>「アレゼンテーションカゴ<br/>「フレゼンテーションカゴ<br/>「フレゼンテーションカゴ<br/>「フレビンテーションカゴ<br/>「フレビンテーションカゴ<br/>「フレジテーションカゴ<br/>「フレビンテーションカゴ<br/>「フレジテーションカゴ<br/>「フレジテーションカゴ<br/>「」<br/>「ションカゴ<br/>「」<br/>「ションカゴ<br/>「」<br/>「ションカゴ<br/>「」<br/>「ションカゴ<br/>「」<br/>「」<br/>「ションカゴ<br/>「」<br/>「」<br/>「」<br/>「」<br/>「<br/>「」<br/>「<br/>「<br/>「</li></ul>                                                                                                    | 型選抜エントリーシート<br>ション方式、グローノ<br>ジョン方式、グローノ<br>ジョン方式、現代ロート<br>ション方式、現代経<br>回該なントリーシート<br>願選抜エントリーシート<br>願選抜エントリーシート<br>の一次<br>着<br>相<br>型選格を証明する英語タ<br>総合型選抜<br>年度東洋学園大<br>510<br>トウヨ<br>東<br>総合型選抜<br>10/2:<br>総合型ジェール<br>小 論 文<br>面 接<br>覧 グローバル・ゴミニケージン学師<br>自己PR・プレゼンテージョン<br>気 現代経営学師 M級スケ<br>、ション方式、現代経営学師 M級スケ<br>、ション方式、現代経営学師 M級スケ<br>、ション方式、現代経営学師 M級スケ<br>、ション方式、現代経営学師 M級スケ<br>、ション方式、現代経営学師 M級スケ<br>、ション方式、現代経営学師 M級スケ<br>、ション方式、現代経営学師 M級スケ<br>、ション方式、現代経営学師 M級スケ                                                                                                    | <ul> <li>小論文方式用1枚</li> <li>「ル・コミュニケーション・<br/>クローバル・コミュニケー</li> <li>ジローバル・コミュニケー</li> <li>ジローバル・コミュニケー</li> <li>ジローバル・コミュニケー</li> <li>ジローバル・コミュニケー</li> <li>ジローズ</li> <li>ジローズ</li> <li>ジローズ</li> <li>ジローズ</li> <li>ジローズ</li> <li>シローズ</li> <li>シローズ</li></ul>                                                                                                    |                                                                                                    | テーション方式用2<br>用1枚<br>用1枚<br>第 一 一 の スコアがわか<br>第 一 一 の スコアがわか<br>第 一 一 の スコアがわか<br>第 一 の スコアがわか<br>第 一 の 、 、 、 、 、 、 、 、 、 、 、 、 、 、 、 、 、 、                                                                                                    | 枚<br>かるもの><br>マンパス<br>は本票を机上の受験<br>び筆記用具(鉛筆、浮<br>,ブレゼンテーション方:<br>ション使用物もあわせ<br>により試験時間に間に<br>発行する「遅延証明報<br>ください。状況により描<br>ます。<br>切に保管してください。<br>り照会できます>                                  | 番号の下に<br>しゴム等)、<br>式て<br>合わなくなった<br>調査を<br>。<br>ます。                                                            |
| <ul> <li>◇ ボレゼンテ</li> <li>⑤ ブレゼンテ</li> <li>⑤ ブレゼンテ</li> <li>⑤ 二 ガレゼンテ</li> <li>⑤ 二 二 二 二 二 二 二 二 二 二 二 二 二 二 二 二 二 二 二</li></ul>                                                                                                    | 型選抜エントリーシート<br>ション方式 グロー/<br>-ション方式 ブロー/<br>-ション方式 現代経<br>-ション方式 現代経<br>-ション方式 現代経<br>-ション方式 現代経<br>-ション方式 現代経<br>-ション方式 現代経<br>-ション方式 現代経<br>-ション方式 現代経<br>-ション方式 現代経<br>-ション方式 現代経<br>-ション<br>トリーシート<br>-ション<br>トリーシート<br>-ション<br>トリーシート<br>-ション<br>トリーシート<br>トリーシート<br>トリーシート<br>ション<br>トリーシート<br>トリーシート<br>ション<br>トリーシート<br>ション<br>トリーシート<br>ション<br>トリーシート<br>ション<br>トリーシート<br>ション<br>トリーシート<br>ション<br>トリーシート<br>ション<br>トリーシート<br>トリーシート<br>ション<br>トリーシート<br>トリーシート<br>トリーシート<br>ション<br>トリーシート<br>ション<br>トリーシート<br>ション<br>トリーシート<br>ション<br>トリーシート<br>ション<br>トリーシート<br>ション<br>トリーシート<br>トリーシート<br>ション<br>トリーシート<br>ション<br>トリーシート<br>ション<br>トリーシート<br>ション<br>トリーシート<br>シート<br>ション<br>トリーシート<br>シート<br>ション<br>トリーシート<br>トリーシート<br>トリーシート<br>シート<br>                                                                                                    | <ul> <li>小論文方式用1枚</li> <li>(ル・コミュニケーション・<br/>・グローバル・コミュニケー</li> <li>ジローバル・コミュニケー</li> <li>ジローバル・コミュニケー</li> <li>ジローバル・コミュニケー</li> <li>ジローバル・コミュニケー</li> <li>ジローバル・コミュニケー</li> <li>ジローバル・コミュニケー</li> <li>ジローバル・コミュニケー</li> <li>シマナブ</li> <li>キ学</li> <li>現大野</li> <li>1501</li> <li>シマナブ</li> <li>ジマナブ</li> <li>ギ学</li> <li>現太A日程</li> <li>2(土)</li> <li>9:00</li> <li>9:30</li> <li>10:00 ~</li> <li>11:20 ~</li> <li>りいの ~</li> <li>ジュール</li> <li>10:00 ~</li> <li>ゴロ:00 ~</li> <li>ゴロ:00 ~</li> <li>ゴロ:00 ~</li> <li>ゴロ:00 ~</li> <li>ゴロ:00 ~</li> <li>ゴロ:00 ~</li> <li>ゴロ:00 ~</li> <li>ゴロ:00 ~</li> <li>ゴロ:00 ~</li> <li>ゴロ:00 ~</li> <li>ゴロ:00 ~</li> </ul>                                                                                                    |                                                                                                    |                                                                                                    | 枚<br>かるもの><br>マンパス<br>は本票を机上の受験<br>び筆記用具(鉛筆、洋<br>、ブレゼンテーション方<br>ション使用物もあわせ<br>こより試験時間に間に<br>発行する「遅延証明報<br>ください。状況により措<br>ます。<br>切に保管してください。<br>課題を本人宛に送付し<br>イト<br>してください。。<br>に切照会できます>  | 番号の下に<br>しゴム等)、<br>式受験生は<br>て<br>合わなくなった<br>記を<br>。<br>。<br>ます。                                                |
| <ul> <li>◇ ボレゼンテ</li> <li>⑤ ブレゼンテ</li> <li>⑤ ブレゼンテ</li> <li>⑤ 方式</li> <li>⑤ 二 川川</li> <li>〇 丁 レゼンテ</li> <li>〇 二 二 二 二 二 二 二 二 二 二 二 二 二 二 二 二 二 二 二</li></ul>                                                                                                    | 型選抜エントリーシート<br>ニーション方式 グロー/<br>ジョン方式 グロー/<br>ジョン方式 リーシート<br>ニーション方式 現代経<br>型選抜エントリーシート<br>願者用<br>型選抜エントリーシート<br>算者<br>構を証明する英語タ<br>後合型選抜<br>年度東洋学園大<br>510<br>トウヨ<br>東<br>総合型選<br>10/2<br>10/2<br>10/2<br>10/2<br>は酸スケジュール<br>小 論 文<br>面 接<br>目己PR・ブレゼンテージョン<br>面 接<br>こりパーパル・コミニケージョン学師<br>自己PR・ブレゼンテージョン<br>面 接<br>記載スケジュール                                                                                                    | <ul> <li>小論文方式用1枚</li> <li>(ル・コミュニケーション、<br/>クローバル・コミュニケー</li> <li>ジローバル・コミュニケー</li> <li>ジローバル・コミュニケー</li> <li>ジローバル・コミュニケー</li> <li>ジローボー</li> <li>ジローズ</li> <li>ジローボー</li> <li>シマナブ</li> <li>キ学</li> <li></li></ul>                                                                                                    |                                                                                                    |                                                                                                    | 枚<br>かるもの><br>やンパス<br>は本票を机上の受験<br>び筆記用具(鉛筆、詳<br>,ブレゼンテーション方:<br>ション使用物もあわせ<br>こより試験時間に間に<br>発行する「遅延証明報<br>ださい。状況により措<br>ます。<br>切に保管してください。<br>り類を本人宛に送付し<br>イト<br>してください。。<br>とり照会できます>  | <ul> <li>番号の下に</li> <li>しゴム等)、</li> <li>式受験生は</li> <li>て</li> <li>合わなくなった</li> <li>うを</li> <li>読ます。</li> </ul> |
| <ul> <li>◇ ボレゼンテ・</li> <li>◇ ブレゼ総 ンテ合:</li> <li>◇ ブレゼ総 ンテ合:</li> <li>◇ ブレゼ総 オニ</li> <li>⑤ 方式総照</li> <li>② E5 方式総照</li> <li>② E5 方総 第</li> <li>◇ ジレゼ総 シテ合:</li> <li>◇ ジレゼ 総 ()</li> <li>○ ジェンテージョン ()</li> <li>○ ジェンテージョン ()</li> <li>○ ジェント時間</li> <li>()</li> <li>()</li> <li></li></ul>                                                                                                    | 型選抜エントリーシート<br>ション方式、グローノ<br>ジョン方式、グローノ<br>ジョン方式、リーシート<br>ション方式、現代経<br>、ション方式、現代経<br>、ション方式、現代<br>、ション方式、現代<br>、ショントリーシート<br>、<br>、<br>、<br>、<br>、<br>、<br>、<br>、<br>、<br>、<br>、<br>、<br>、<br>、<br>、<br>、<br>、<br>、<br>、 | <ul> <li>小論文方式用1枚</li> <li>「ル・コミュニケーション・<br/>クローバル・コミュニケー</li> <li>ジローバル・コミュニケー</li> <li>ジローバル・コミュニケー</li> <li>ジローバル・コミュニケー</li> <li>ジローバル・コミュニケー</li> <li>ジローバル・コミュニケー</li> <li>ジローズ</li> <li>ジローズ</li> <li>ジローズ</li> <li>ジローズ</li> <li>ジローズ</li> <li>シマナブ</li> <li>ジローズ</li> <li>ジローズ</li> <li>ジローズ</li> <li>ジローズ</li> <li>ジローズ</li> <li>シマナブ</li> <li>ジローズ</li> <li>ジローズ</li> <li>ジローズ</li> <li>シローズ</li> <li>シロー</li></ul>                                                                                                    |                                                                                                    |                                                                                                    | 枚<br>かるもの><br>マンパス<br>は本票を机上の受験<br>び筆記用具(鉛筆、浮<br>,ブレゼンテーション方:<br>ション使用物もあわせ<br>により試験時間に間に<br>発行する「遅延証明報<br>ください。状況により描<br>ます。<br>切に保管してください。<br>環を本人宛に送付し<br>イト<br>してください。<br>とり照会できます>   | 番号の下に<br>しゴム等)、<br>式て<br>合わなくなった<br>記を<br>。<br>ます。                                                             |
| <ul> <li>◇ ボレゼンテ</li> <li>⑤ ブレゼ総 コンテ</li> <li>⑤ ブレゼ総 コンテ</li> <li>⑤ ブレゼ総 式出</li> <li>⑤ 方式給益</li> <li>⑥ 出願j</li> <li>② 2023:</li> <li>⑦ 受験番号</li> <li>⑦ ブリガナ</li> <li>氏 名</li> <li>○ 試験執目</li> <li>試験科目</li> <li>開門</li> <li>第 名</li> <li>試験科目</li> <li>[小論 致方式] 全学</li> <li>試験時間</li> <li>[ブレゼンテーション方式<br/>試験時間</li> <li>[アレゼンテーション方式<br/>試験時間</li> <li>[正方式] 全学部共<br/>試験時間</li> </ul>                                                                                                    | 型選抜エントリーシート<br>ション方式、グロー/<br>-ション方式、グロー/<br>-ション方式、現代経<br>-ション方式、現代経<br>-ション方式、現代経<br>-ション方式、現代経<br>-ション方式、現代経<br>-ション方式、現代経<br>-ション方式、現代経<br>-ション方式、現代経<br>-ション方式、現代経<br>-ション方式、現代経<br>-ション方式、現代経<br>-ション方式、現代経<br>-ション方式、現代経<br>-ション方式、現代経<br>-ション方式、現代経<br>-ション<br>-トウョート<br>                                                                                                    | <ul> <li>小論文方式用1枚</li> <li>「ル・コミュニケーション・<br/>クローバル・コミュニケー</li> <li>第二ケージョン・</li> <li>第二ケージョン・<td>学部出願者用<br/>ジョン学部 7 レゼン<br/>ジョン学部 7 レゼン<br/>ジョンデーション方式<br/>書のコピー &lt; 各打<br/>試験会社<br/>東<br/>戦戦<br/>の試験計<br/>一<br/>5 公場舎目け<br/>の<br/>本<br/>書<br/>の<br/>二<br/>の<br/>一<br/>、<br/>、<br/>、<br/>、<br/>、<br/>、<br/>、<br/>、<br/>、<br/>、<br/>、<br/>、<br/>、</td><td></td><td>枚<br/>かるもの&gt;<br/>・マンパス<br/>は本葉を机上の受験<br/>び筆記用具(鉛筆、浮<br/>,ブレゼンテーション方:<br/>ション使用物もあわせ<br/>こより試験時間に間に<br/>発行する「遅延証明報<br/>ください。状況により描<br/>ます。<br/>切に保管してください。<br/>戦度を本人宛に送付し<br/>イト<br/>してください。<br/>とり照会できます&gt;</td><td>番号の下に<br/>しゴム等)、<br/>式て<br/>合わなくなった<br/>調査を<br/>。<br/>ます。</td></li></ul>                                                                                                    | 学部出願者用<br>ジョン学部 7 レゼン<br>ジョン学部 7 レゼン<br>ジョンデーション方式<br>書のコピー < 各打<br>試験会社<br>東<br>戦戦<br>の試験計<br>一<br>5 公場舎目け<br>の<br>本<br>書<br>の<br>二<br>の<br>一<br>、<br>、<br>、<br>、<br>、<br>、<br>、<br>、<br>、<br>、<br>、<br>、<br>、 |                                                                                                    | 枚<br>かるもの><br>・マンパス<br>は本葉を机上の受験<br>び筆記用具(鉛筆、浮<br>,ブレゼンテーション方:<br>ション使用物もあわせ<br>こより試験時間に間に<br>発行する「遅延証明報<br>ください。状況により描<br>ます。<br>切に保管してください。<br>戦度を本人宛に送付し<br>イト<br>してください。<br>とり照会できます> | 番号の下に<br>しゴム等)、<br>式て<br>合わなくなった<br>調査を<br>。<br>ます。                                                            |

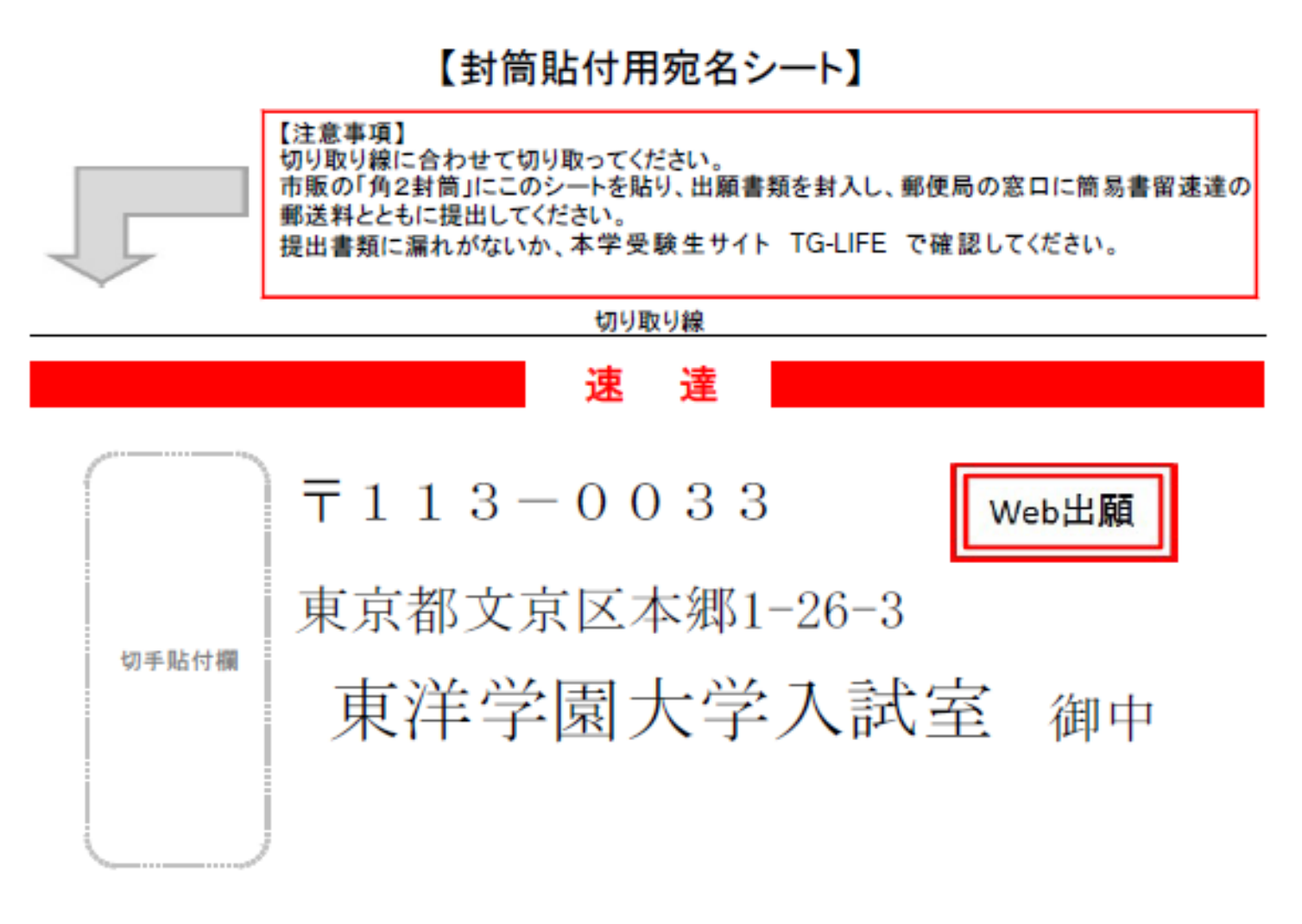

# 【入学願書在中】

| 簡易書留·速達 | (郵便局記入欄) |
|---------|----------|
| 折り曲げ厳禁  | 簡易書留     |
| 水濡れ厳禁   | 引受番号     |

| 马哈天县,             | 5101501    |  | 出願登録書号                                                                                                    | 10100707004 |
|-------------------|------------|--|----------------------------------------------------------------------------------------------------|-------------|
| 又就留方              |            |  |                                                                                                    | 10100707904 |
|                   | 〒 113-0033 |  |                                                                                                    |             |
| 住所 東京都文京区本郷1-26-3 |            |  | 100 - 100 - 100 - 100 - 100 - 100 - 100 - 100 - 100 - 100 - 100 - 100 - 100 - 100 - 100 - 100 - 100 - 100 - 100 |             |
|                   | ■:258      |  |                                                                                                    |             |
| 氏名                | 東洋 学       |  |                                                                                                    |             |